# Creating a code for a manufactured item

| L. GO                                                                                                    | Plastica Limited [PLAS-AXT                                                                                                    | ESTSRV: Session ID - 21] - [1 -                                                                                                    | pla] - [AX2012L                                                                                                    | ive@PLAS-AXT                                                                                                    | ESISKV\MS                                              | SQLSERVER2019]                                                                                                    |                                                                                                    |                                                                                                    |                          |                                                                                                    |                                                                                                    | -                                                                                                    | u ~                                     |
|----------------------------------------------------------------------------------------------------|----------------------------------------------------------------------------------------------------|----------------------------------------------------------------------------------------------------|----------------------------------------------------------------------------------------------------|----------------------------------------------------------------------------------------------------|--------------------------------------------------------|----------------------------------------------------------------------------------------------------|----------------------------------------------------------------------------------------------------|----------------------------------------------------------------------------------------------------|--------------------------|----------------------------------------------------------------------------------------------------|----------------------------------------------------------------------------------------------------|----------------------------------------------------------------------------------------------------|-----------------------------------------|
| 😋 💽 🔻 🔲 🕨 PLA 1                                                                                                    | <ul> <li>Product information ma</li> </ul>                                                                                                    | nagement 🕨 Common 🕨 I                                                                                                    | Released produc                                                                                                    | cts                                                                                                    |                                                        |                                                                                                    |                                                                                                    |                                                                                                    |                          |                                                                                                    | Search                                                                                                    | 1                                                                                                    | ρ-                                      |
| File - Product P                                                                                                    | Purchase Sell Man                                                                                                    | age stock Engineer                                                                                                    | Plan Mana                                                                                                    | ge projects                                                                                                    | Manage c                                               | osts Retail                                                                                                    | General                                                                                                    |                                                                                                    |                          |                                                                                                    |                                                                                                    | 8                                                                                                    | F 🗆 🔞                                   |
| Product Edit<br>New M                                                                                                    | n grid 🖌 Validate<br>e<br>/ template                                                                                                    | eleased product<br>variants<br>Product master                                                                                                    | Translations                                                                                                    | ↓<br>Dimension<br>groups▼                                                                                                    | Product<br>attributes                                  | Product<br>image<br>Set up                                                                                                    | ct categories<br>d products<br>onversions                                                                                                    | Refresh E<br>Mic<br>Lis                                                                                                    | Export to A rosoft Excel | tachments<br>tachments                                                                                                    | Additional<br>information<br>Other                                                                                                    |                                                                                                    |                                         |
|                                                                                                    | Released produc                                                                                                    | ts (Unsaved filter) -                                                                                                    |                                                                                                    |                                                                                                    |                                                        |                                                                                                    |                                                                                                    | Item number                                                                                                    | •                        |                                                                                                    |                                                                                                    | Related product va                                                                                                    | ria 🗈 🛆                                 |
| Favourites     My Favourites                                                                                                    | Item number                                                                                                    | Product name                                                                                                    |                                                                                                    |                                                                                                    |                                                        | l<br>Coverage group                                                                                                    | Created dat                                                                                                    | te and time                                                                                                    | Production pr            | ol Gross                                                                                                    | s width C ^                                                                                                    | Product number                                                                                                    |                                         |
| <ul> <li>Product information m</li> </ul>                                                                                                    | ltem nu                                                                                                    | umber                                                                                                    |                                                                                                    |                                                                                                    | *                                                      | *                                                                                                    |                                                                                                    | *                                                                                                    |                          | *                                                                                                    | <b>*</b>                                                                                                    | This grid is e                                                                                                    | mptv.                                   |
| Area page                                                                                                    | 00130632                                                                                                    | ESPA C/C Nozzle Kit                                                                                                    | 00                                                                                                    |                                                                                                    |                                                        | FGEU1                                                                                                    | 15/07/2021                                                                                                    | 10:54:09                                                                                                    |                          |                                                                                                    | 0.00                                                                                                    | · · · · ·                                                                                                    |                                         |
| Common     Products                                                                                                    | 0546NT                                                                                                    | O Ring NT Size 343 for 511                                                                                                    | 14-2C                                                                                                    |                                                                                                    |                                                        | PTO                                                                                                    | 29/07/2014                                                                                                    | 10:21:02                                                                                                    |                          |                                                                                                    | 9.00                                                                                                    |                                                                                                    |                                         |
| Released products                                                                                                    | 1000010423                                                                                                    | Silen 100 Pump Body                                                                                                    |                                                                                                    |                                                                                                    |                                                        |                                                                                                    | 27/01/2015                                                                                                    | 14:03:02                                                                                                    |                          |                                                                                                    | 0.00                                                                                                    |                                                                                                    |                                         |
| Product configurat ¥                                                                                                    | 1040                                                                                                    | Fan for Multipool Pump                                                                                                    |                                                                                                    |                                                                                                    |                                                        | FGUK2                                                                                                    | 07/04/2017                                                                                                    | 15:03:17                                                                                                    |                          |                                                                                                    | 12.00                                                                                                    |                                                                                                    |                                         |
| 😚 Home                                                                                                    | 10433                                                                                                    | Fan Cover for Multipool P                                                                                                    | oump                                                                                                    |                                                                                                    |                                                        | FGUK2                                                                                                    | 07/04/2017                                                                                                    | 15:06:00                                                                                                    |                          |                                                                                                    | 14.00                                                                                                    |                                                                                                    | More                                    |
| Purchase ledger                                                                                                    | 109010000000                                                                                                    | 12 Suf Capacitor for AG8/10                                                                                                    | J/ 14 Pumps                                                                                                    | Single Phace D                                                                                                    | lump                                                   | FGEUI                                                                                                    | 20/02/2017                                                                                                    | 16:07:39                                                                                                    |                          |                                                                                                    | 3.00                                                                                                    | Retail channels                                                                                                    |                                         |
| <b>u</b> ()                                                                                                    | 109020000000                                                                                                    | 20uf Capacitor for AV150                                                                                                    | Single Phase Pu                                                                                                    | mp                                                                                                    | ump                                                    | FGEU1                                                                                                    | 20/02/2017                                                                                                    | 15:48:16                                                                                                    |                          |                                                                                                    | 3.00                                                                                                    | Hazardous                                                                                                    |                                         |
| Sales ledger                                                                                                    | 1090250000000                                                                                                    | 25uf Capacitor for AV200/                                                                                                    | 250 Single Phase                                                                                                    | e Pump                                                                                                    |                                                        | FGEU1                                                                                                    | 20/02/2017                                                                                                    | 16:00:13                                                                                                    |                          |                                                                                                    | 3.00                                                                                                    | Assortments                                                                                                    |                                         |
| General ledger                                                                                                    | 110-0120                                                                                                    | 3/8in Clear Vinyl Tubing (                                                                                                    | per M only)                                                                                                    |                                                                                                    |                                                        | FGEU1                                                                                                    | 31/10/2012                                                                                                    | 17:03:40                                                                                                    |                          |                                                                                                    | 0.00 🗸                                                                                                    |                                                                                                    |                                         |
|                                                                                                    | <                                                                                                    |                                                                                                    |                                                                                                    |                                                                                                    |                                                        |                                                                                                    |                                                                                                    |                                                                                                    |                          |                                                                                                    | >                                                                                                    |                                                                                                    |                                         |
| C budgeting                                                                                                    | 00130632 : ESPA C/                                                                                                    | /C Nozzle Kit                                                                                                    |                                                                                                    |                                                                                                    |                                                        |                                                                                                    |                                                                                                    |                                                                                                    |                          |                                                                                                    |                                                                                                    |                                                                                                    |                                         |
| Cost accounting                                                                                                    | Product: 00130632                                                                                                    | Produ                                                                                                    | uct dimension gi                                                                                                    | roup: ©                                                                                                    |                                                        |                                                                                                    |                                                                                                    |                                                                                                    |                          |                                                                                                    |                                                                                                    |                                                                                                    |                                         |
| Fixed assets                                                                                                    | ESPA C/C Nozzle Kit                                                                                                    | Tracki                                                                                                    | ge armension gr<br>ing dimension g                                                                                                    | roup: NONSEF                                                                                                    | R                                                      |                                                                                                    |                                                                                                    |                                                                                                    |                          |                                                                                                    |                                                                                                    |                                                                                                    |                                         |
| Cash and bank ma                                                                                                    |                                                                                                    |                                                                                                    |                                                                                                    |                                                                                                    |                                                        |                                                                                                    |                                                                                                    |                                                                                                    |                          |                                                                                                    |                                                                                                    |                                                                                                    |                                         |
|                                                                                                    |                                                                                                    |                                                                                                    |                                                                                                    |                                                                                                    |                                                        |                                                                                                    |                                                                                                    |                                                                                                    |                          |                                                                                                    |                                                                                                    |                                                                                                    |                                         |
| Travel and expense                                                                                                    |                                                                                                    |                                                                                                    |                                                                                                    |                                                                                                    |                                                        |                                                                                                    |                                                                                                    |                                                                                                    |                          |                                                                                                    |                                                                                                    |                                                                                                    |                                         |
| 📦 🔬 🏊 💽 📚                                                                                                    |                                                                                                    |                                                                                                    |                                                                                                    |                                                                                                    |                                                        |                                                                                                    |                                                                                                    |                                                                                                    |                          |                                                                                                    |                                                                                                    |                                                                                                    |                                         |
|                                                                                                    |                                                                                                    |                                                                                                    |                                                                                                    |                                                                                                    |                                                        |                                                                                                    |                                                                                                    |                                                                                                    |                          |                                                                                                    |                                                                                                    |                                                                                                    |                                         |
| Clic                                                                                                    | k on Produ                                                                                                    | Ct<br>STSRV: Session ID - 211 - 11 -                                                                                                    | pla] - [AX2012Li                                                                                                    | ve@PLAS-AXT                                                                                                    | ESTSRV\MS                                              | SOLSERVER20191                                                                                                    | <b>.</b> (                                                                                                    | 1088901) GB                                                                                                    | P USR Model              | pla init                                                                                                    | tial 11/01/20                                                                                                    | 22 AX2012CopyofLiv                                                                                                    |                                         |
| Click Microsoft Dynamics AX - P  Microsoft Dynamics AX - P  Constraints File Product Product P  Constraints Constraints Const                                                                                                    | k on Produ<br>Plastica Limited [PLAS-AXTE<br>Product information mar<br>urchase Sell Mani<br>grid Validate                                                                                                    | Ct<br>ISTSRV: Session ID - 21] - [1 -<br>nagement → Common → F<br>age stock Engineer F                                                                                                    | pla] - [AX2012Li<br>Released produc<br>Plan Manag                                                                                                    | ve@PLAS-AXTI<br>ts<br>ge projects                                                                                                    | ESTSRV\MS<br>Manage co                                 | SQLSERVER2019]<br>osts Retail                                                                                                    | General<br>ct categories                                                                                                    | 1088901)   GB                                                                                                    | P USR Model              | pla init                                                                                                    | tial 11/01/20                                                                                                    | 22   AX2012CopyofLiv<br>—                                                                                                    |                                         |
| Click Click                                                                                                    | k on Produ<br>Plastica Limited (PLAS-AXTE<br>Product information mar<br>urchase Sell Mani<br>grid Validate<br>template Re                                                                                                    | Ct<br>STSRV: Session ID - 21] - [] -<br>nagement - Common - F<br>age stock Engineer F<br>Jeaned product Product<br>variants dimensions                                                                                                    | pla] - [AX2012Li<br>Released produc<br>Plan Manag<br>a<br>J<br>Translations                                                                                                    | ve@PLAS-AXTI<br>ts<br>ge projects<br>Uimension<br>groups*                                                                             | ESTSRV\MS<br>Manage cr<br>Product<br>attributes        | SQLSERVER2019)<br>Dots Retail<br>Produ<br>Product<br>image S Unit of                                                              | General<br>ct categories<br>d products<br>onversions                                                                                                    | 1088901) GB                                                                                                    | P USR Model              | pla init                                                                                                    | tial 11/01/20                                                                                                    | 22   AX2012CopyofLiv<br>—                                                                                                    |                                         |
| Click Click                                                                                                    | k on Produ<br>Plastica Limited [PLAS-AXITE<br>Product information mar<br>urchase Sell Mani<br>s grid √ Validate<br>template<br>aintain                                                                                                    | Ct<br>STSRV: Session ID - 21] - [1-<br>nagement + Common + F<br>age stock Engineer F<br>Feased product Product<br>Variants dimensions<br>Product master                                                                                                    | pla] - [AX2012Li<br>Released produc<br>Plan Manag<br>a<br>Translations<br>Languages                                                                                                    | ve@PLAS-AXTI<br>ts<br>ge projects<br>Dimension<br>groups*                                                                             | Manage co<br>Product<br>attributes                     | SQLSERVER2019]<br>Dots Retail<br>Product<br>image 3 Unit co<br>Set up                                                             | General<br>d products<br>onversions                                                                                                    | 1088901) GB<br>Refresh E<br>Mici<br>List                                                                                                    | P USR Model              | pla init                                                                                                    | tial 11/01/20                                                                                                    | 22   AX2012CopyofLis                                                                                                    |                                         |
| Click Click Control Control C                                                                                                    | k on Produ<br>Plastica Limited (PLAS-AXIE<br>Product information mar<br>urchase Sell Mani<br>a grid √ Validate<br>template<br>aintain<br>▼ Released product                                                                                                    | Ct<br>STSRV: Session ID - 21] - [1-<br>nagement + Common + F<br>age stock Engineer F<br>leased product<br>Product master<br>Product master                                                                                                    | pla] - [AX2012Li<br>Released produc<br>Plan Manag<br>Translations<br>Languages                                                                                                    | ve@PLAS-AXTH<br>ts<br>ge projects<br>Dimension<br>groups                                                                              | ESTSRV\MS<br>Manage cr<br>Product<br>attributes        | SQLSERVER2019]<br>Dots Retail<br>Product<br>Set up                                                                                | General<br>ct categories<br>d products<br>proversions                                                                                                    | Refresh E<br>Micr<br>List                                                                                                    | P USR Model              | pla init                                                                                                    | tial 11/01/20                                                                                                    | AX2012Copyoftin                                                                                                    |                                         |
| Click Click                                                                                                    | k on Produ<br>Plastica Limited [PLAS-AXIT<br>Product information mar<br>urchase Sell Manu<br>grid √ Validate<br>template<br>aintain<br>✓ Released product<br>Litem number                                                                                                    | Ct<br>STSRV: Session ID - 21] - [1-<br>nagement + Common + F<br>age stock Engineer F<br>Jeaned product Product<br>Product master<br>ts (Unsaved filter) -<br>Product name                                                                                                    | pla) - [AX2012Li<br>Released produc<br>Plan Manag<br>Translations<br>Languages                                                                                                    | ve@PLAS-AXTR<br>ts<br>ge projects<br>Dimension<br>groups                                                                              | ESTSRV\MS<br>Manage cr<br>Product<br>attributes        | SQLSERVER2019]<br>Dots Retail<br>Produc<br>Produc<br>Produc<br>Produc<br>Set up<br>Coverage group                                 | General<br>ct categories<br>d products<br>onversions                                                                                                    | Refresh E<br>Micc<br>List<br>tem number<br>e and time                                                                                                    | P USR Model              | pla init                                                                                                    | tial 11/01/20                                                                                                    | 22   AX2012CopyofLin<br>E<br>Related product va<br>Product number                                                                                   |                                         |
| Click Click                                                                                                    | k on Produ<br>Plastica Limited [PLAS-AXTE<br>Product information mar<br>urchase Sell Mani<br>grid Validate<br>template<br>aintain<br>Released product<br>Item number                                                                                                    | Ct<br>STSRV: Session ID - 21] - [1 -<br>nagement - Common - F<br>age stock Engineer F<br>Jeased product Product<br>variants Commissions<br>Product name<br>ts (Unsaved filter) -<br>Product name                                                                                                    | pla] - [AX2012LT<br>Released produce<br>Plan Manag<br>Translations<br>Languages                                                                                                    | ve@PLAS-AXTI<br>ts<br>pe projects<br>Dimension<br>groups                                                                              | ESTSRV\MS<br>Manage cr<br>Product<br>attributes        | SQLSERVER2019]<br>Dots Retail<br>Product<br>image 3 Unit co<br>Set up<br>Coverage group                                           | General<br>ct categories<br>d products<br>onversions<br>Created dat                                                                                                    | Refresh E<br>Microsoft<br>List<br>tem number<br>e and time                                                                                                    | P USR Model              | pla init                                                                                                    | tial 11/01/20                                                                                                    | AX2012Copyoftin                                                                                                    | e S S X                                 |
| C. Click Microsoft Dynamics AX - F Coduct Product Pro                                                                                                    | k on Produ<br>Platica Limited [PLAS-AXTE<br>Product information mar<br>urchase Sell Mann<br>grid Validate<br>template<br>aintain<br>Released producc<br>Litem number<br>0130632<br>01452                                                                                                    | Ct<br>STSRV: Session ID - 21] - [1 -<br>nagement - Common - F<br>age stock Engineer F<br>Product matter<br>Product matter<br>St (Unsaved filter) -<br>Product name<br>ESPA C/C Nozele Kit                                                                                                    | pla] - [AX2012Li<br>Released produc<br>Plan Manago<br>a translations<br>Languages                                                                                                    | ve@PLAS-AXTH<br>ts<br>pe projects<br>Dimension<br>groups                                                                              | ESTSRV\MS<br>Manage cr<br>Dia<br>Product<br>attributes | SQLSERVER2019]<br>Dots Retail<br>Dots Relate<br>Product<br>image 32 Unit co<br>Set up<br>Coverage group<br>FGEU1                  | General<br>et categories<br>d products<br>onversions<br>Created dat                                                                                                    | Refresh E<br>Micc<br>List<br>tem number<br>e and time                                                                                                    | P USR Model              | pla init                                                                                                    | tial 11/01/20                                                                                                    | AX2012Copyoftin                                                                                                    | e 🗐 🕻 X<br>P V<br>F 🗋 🕐<br>npty.        |
| Clicco<br>Microsoft Dynamics AX - F<br>Conduct<br>File<br>Product<br>Product<br>Pro                                                                                                    | k on Produ<br>Plastica Limited [PLAS-AXTE<br>Product information mar<br>urchase Sell Mani<br>s grid √ Validate<br>template<br>aintain<br>Released produc<br>Ltem number<br>00130632<br>01-19453<br>05464T                                                                                                    | Ct<br>STSRV: Session ID - 21] - [1-<br>nagement + Common + F<br>age stock Engineer F<br>Heard product<br>Product master<br>ts (Unsaved filter) -<br>Product name<br>ESPA C/C Nozzle Kit<br>Aquale 50 Bottom ta Mousi<br>O Bion NT Gran Mousi<br>Pinot Storma Mousi<br>O Bion Stri Storma Mousi<br>D Bion Stri Storma Mousi<br>Pinot Storma Mousi<br>Pinot Storma Mou | pla] - [AX2012Li<br>Released produc<br>Plan Manaç<br>Translations<br>Languages                                                                                                    | ve@PLAS-AXTB<br>ts<br>ge projects<br>Dimension<br>groups                                                                              | ESTSRV\MS:<br>Manage cr<br>Product<br>attributes       | SQLSERVER2019]<br>Dots Retail<br>Product<br>image SUnit co<br>Set up<br>Coverage group<br>FGEU1<br>PTD                            | General<br>ct categories<br>d products<br>onversions<br>Created dat<br>15/07/2021<br>06/02/2018<br>29/07/2014                                                                                                    | Refresh E<br>Micri<br>List<br>tem number<br>e and time<br>10:54:09<br>14:14:59<br>10:21:02                                                                                                    | P USR Model              | pla init                                                                                                    | tial 11/01/20                                                                                                    | 22   AX2012CopyoRin<br>                                                                                                    | e g g g g g g g g g g g g g g g g g g g |
| Click Common Product More and the form Counter Counter Counte                                                                                                    | k on Produc<br>Plastica Limited (PLAS-AXIE<br>Product information mar<br>urchase Sell Mani<br>s grid √ Validate<br>template<br>aintain<br>Released product<br>tem number<br>00130632<br>01-19453<br>0546NT<br>1000010423                                                                                                    | Ct<br>STSRV: Session ID - 21] - [1-<br>nagement + Common + F<br>age stock Engineer F<br>Freduct master<br>ts (Unsaved filter) -<br>Product name<br>ESPA C/C Nozele Kit<br>Aqualet 50 Bottom Housin<br>O King NT Size 343 for 511                                                                                                    | pla) - [AX2012Li<br>Released produc<br>Plan Manag<br>Translations<br>Languages                                                                                                    | ve@PLAS-AXTI<br>ts<br>pe projects<br>Dimension<br>groups*                                                                             | ESTSRV\MS:<br>Manage co<br>Product<br>attributes       | SQL SERVER2019]<br>Dots Retail<br>Produc<br>Produc<br>Relate<br>produc<br>Set up<br>FGEU1<br>PTO                                  | General<br>d products<br>onversions<br>Created dat<br>15/07/2021<br>06/02/2018<br>29/07/2014                                                                                                    | 1068901) GB<br>Refresh Bic<br>List<br>tem number<br>e and time<br>10:54:09<br>14:14:59<br>10:21:02<br>14:33:02                                                                                                    | P USR Model              | pla init                                                                                                    | tial 11/01/20                                                                                                    | 22 AX2012CopyofLin<br>—<br>Related product va<br>Product number<br>—<br>This grid is er                                                             | e 🗐 S                                   |
| C. Common Product Product Pro                                                                                                    | k on Produ<br>Plastica Limited [PLAS-AXIE<br>Product information mara<br>urchase Sell Mani<br>grid ↓ Validate<br>template<br>aintain<br>Released product<br>[] Released product<br>00130632<br>01-19453<br>0546NT<br>100010423<br>1040                                                                                                    | Ct<br>STSRV: Session ID - 21] - [1-<br>agement + Common + F<br>age stock Engineer F<br>Froduct master<br>Product name<br>ESPA C/C Nozzle Kit<br>Aqualet 50 Bottom Housis<br>O Ring NT Size 343 for 511<br>Silen 100 Pump Body<br>Fan for Multipool Pump Body                                                                                                    | pla) - [AX2012Li<br>Released produc<br>Plan Manag<br>Translations<br>Languages<br>ng<br>4-2C                                                                                                    | ve@PLAS-AXTI<br>ts<br>ge projects<br>Dimension<br>groups*                                                                             | ESTSRV\MS<br>Manage co<br>Product<br>attributes        | SQLSERVER2019]<br>Dots Retail<br>Product Relate<br>Product Stup<br>FGEU1<br>PTO<br>FGUK2                                          | General<br>General<br>tt categories<br>d products<br>proversions<br>Created dat<br>15/07/2021<br>06/02/2018<br>29/07/2014<br>27/01/2015<br>07/04/2017                                                                         | Refresh<br>Refresh<br>Littern number<br>e and time<br>10:54:09<br>14:14:59<br>10:21:02<br>14:03:02<br>15:03:17                                                                                                    | P USR Model              | pla init                                                                                                    | tial 11/01/20                                                                                                    | 22   AX2012Copyoftin<br>                                                                                                    | e 🗐 S                                   |
| Common Product Product Produc                                                                                                    | k on Produ<br>Plastica Limited (PLAS-AXTE<br>Product information mar<br>urchase Sell Manu<br>grid Validate<br>template<br>aintain<br>Released product<br>Item number<br>01-19453<br>0546NT<br>1000010423<br>1040<br>10433                                                                                                    | Ct<br>STSRV: Session ID - 21] - [1-<br>nagement - Common - F<br>age stock Engineer F<br>Product and<br>Product name<br>Product name<br>SPA C/C Nozzle Kit<br>Aqualet 50 Bottom Housi<br>O Ring NT Size 243 for 511<br>Silen 100 Pump Body<br>Fan for Multipool Pump<br>Fan Cover for Multipool Pump                                                                                                    | pla] - [AX2012Li<br>Released produc<br>Plan Manag<br>Translations<br>Languages                                                                                                    | ve@PLAS-AXTI<br>ts<br>pe projects<br>Dimension<br>groups                                                                              | Manage cr<br>Product<br>attributes                     | SQLSERVER2019]<br>Dots Retail<br>Product<br>image 3 Unit c.<br>Set up<br>FGEU1<br>PTO<br>FGUK2<br>FGUK2<br>FGUK2                  | General<br>ct categories<br>d products<br>onversions<br>Created dat<br>15/07/2021<br>06/02/2018<br>29/07/2014<br>27/01/2017<br>07/04/2017<br>07/04/2017                                                                       | Refresh E<br>Mict<br>List<br>tem number<br>e and time<br>10:54:09<br>10:21:02<br>14:14:59<br>10:21:02<br>14:03:02<br>15:06:00                                                                                                    | P USR Model              | pla init                                                                                                    | ial         11/01/20           ial         11/01/20           ial         additional           information         Other           iswidth         C           0.00         0.00           9.00         0.00           12.00         14.00                                                                                                    | 22   AX2012Copyoftin<br>                                                                                                    | e 😸 🖬 🔪                                 |
| C. Click Microsoft Dynamics AX - F Course Product Product Product Product Product Product Product Products Products Product Product Pr                                                                                                    | k on Produc<br>Plastica Limited [PLAS-AXTE<br>Product information mar<br>urchase Sell Mani<br>s grid Validate<br>template<br>0130632<br>01-19453<br>0546NT<br>100010423<br>1040<br>1043<br>109010000000                                                                                                    | Ct<br>STSRV: Session ID - 21] - [1-<br>nagement + Common + F<br>age stock Engineer F<br>Freduct master<br>Product master<br>SPA C/C Nozzle Kit<br>Aqualet 50 Bottom Housis<br>O Ring MTSie 343 or 511<br>Silen 100 Pump Body<br>Fan Cover for Multipool Pump<br>Fan Cover for Multipool Pump<br>100f Capacitor for A68/10                                                                                                    | pla] - [AX2012Li<br>Released produc<br>Plan Manage<br>Translations<br>Languages<br>Hanguages<br>Hanguages<br>Hanguages<br>Hanguages                                                                                                    | ve@PLAS-AXTR<br>ts<br>pe projects<br>Dimension<br>groups                                                                              | ESTSRV\MS<br>Manage cr<br>Product<br>attributes        | SQLSERVER2019]<br>Dots Retail<br>Product<br>image 32 Unit c.<br>Set up<br>FGEU1<br>PTO<br>FGUK2<br>FGUK2<br>FGUU<br>FGUK2<br>FGUU | General<br>et categories<br>d products<br>onversions<br>Created dat<br>15/07/2021<br>06/02/2018<br>29/07/2014<br>27/01/2015<br>07/04/2017<br>07/04/2017<br>20/02/2017                                                         | Refresh E<br>Mici<br>List<br>tem number<br>e and time<br>10:54:09<br>14:14:59<br>10:21:02<br>14:03:17<br>15:06:00<br>15:06:00<br>16:07:39                                                                                                    | P USR Model              | pla init                                                                                                    | ial         11/01/20           ial         11/01/20           ial         Search           Additional         information           Other         V           istage         V           istage         V           istage         V           0.00         V           0.00         V           0.00         V           12.00         V           0.00         V           0.00         V                                                                                                    | AX2012Copyoftin                                                                                                    | e B T                                   |
| Clicco<br>Chicrosoft Dynamics AX - F<br>Common<br>Product<br>File Product<br>File Product<br>File Common<br>Products<br>Products<br>P                                                                                                    | k on Produc<br>Plastica Limited [PLAS-AXIE<br>Product information mar<br>urchase Sell Mani<br>s grid √ Validate<br>template Re<br>aintain<br>Released produc<br>01:30632<br>01-19453<br>0546NT<br>100001023<br>1040<br>1043<br>109010000000<br>109012000000<br>109012000000                                                                                                    | Ct<br>STSRV: Session ID - 21] - [1-<br>nagement + Common + F<br>age stock Engineer F<br>Foduct master<br>Product master<br>ESPA C/C Nozele Kit<br>Aqualet 50 Bottom Housis<br>O Ring NT Size 243 for 511<br>Silen 100 Pump Body<br>Fan for Multipool Pump<br>Fan Cover for Multipool Pump<br>Fan Cover for Aublitool 101<br>1034 Capacitor for AGB10                                                                                                    | pla) - [AX2012Li<br>Released produc<br>Plan Manag<br>Translations<br>Languages<br>d-2C<br>ump<br>//A Pumps<br>& AV307/5/100                                                                                                    | ve@PLAS-AXTI<br>ts<br>pe projects<br>Dimension<br>groups<br>Single Phase Po                                                           | ESTSRV\MS<br>Manage cr<br>Product<br>attributes        | SQLSERVER2019]                                                                                                    | General<br>General<br>t categories<br>d products<br>onversions<br>Created dat<br>15/07/2021<br>06/02/2018<br>29/07/2014<br>29/07/2014<br>27/01/2017<br>07/04/2017<br>07/04/2017<br>20/02/2017                                 | COBB901) GB<br>Refresh Er<br>List<br>tem number<br>e and time<br>10:54:09<br>14:14:59<br>10:21:02<br>14:03:02<br>15:03:17<br>15:06:00<br>16:07:39<br>16:04:13                                                                                                    | P USR Model              | pla init                                                                                                    | ial         11/01/20           fy         Search           Additional         information           information         0.00           0.00         0.00           12.00         14.00           14.00         3.00                                                                                                    | 22 AX2012Copyoflin<br>                                                                                                    | e S C A                                 |
| C. Common Product Contess Product Contess Common Product Contess Common Contess Common Contess                                                                                                    | k on Produc<br>Plastica Limited [PLAS-AXIE<br>Product information mar<br>urchase Sell Mani<br>arg grid √ Validate<br>template Re<br>market<br>market<br>market<br>Coll 30632<br>Coll - 19453<br>Coll - 19453                             | Ct<br>STSRV: Session ID - 21] - [1-<br>nagement + Common + F<br>age stock Engineer F<br>Freduct Engineer F<br>Product master<br>ts (Unsaved filter) -<br>Product name<br>ESPA C/C Nozele Kit<br>Aqualet 50 Bottom Housin<br>O Ring NT Size 343 for 511<br>Siten 100 Pump Body<br>Fan for Multipool Pump<br>Fan Cover for Multipool Pump<br>Fan Cover for Multipool Pump<br>Fan Cover for Multipool Pump<br>Fan Cover for Multipool Pump<br>Fan Cover for Multipool Pump<br>Fan Cover for Multipool Pump<br>Fan Cover for Multipool Pump<br>Fan Cover for Multipool Pump<br>Fan Cover for Multipool Pump                                                                                                    | pla) - [AX2012Li<br>Released produc<br>Plan Manag<br>Translations<br>Languages<br>Hages<br>4-2C<br>ump<br>(14 Pumps<br>4 AV50/75/100<br>ingle Phase Pur<br>25 Card n 0 <sup>1</sup>                                                                                                    | ve@PLAS-AXTI<br>ts<br>pe projects<br>Dimension<br>groups*                                                                             | ESTSRVVMS<br>Manage co<br>Product<br>attributes        | SQLSERVER2019]                                                                                                    | General<br>tt categories<br>d products<br>onversions<br>Created dat<br>15/07/2021<br>06/02/2018<br>29/07/2014<br>27/01/2015<br>07/04/2017<br>20/02/2017<br>20/02/2017<br>20/02/2017<br>20/02/2017                             | Refresh         E           Refresh         Mic           Mic         List           tem number         Mic           10:54:09         14:14:59           10:21:02         14:03:02           15:08:07:39         16:04:13           15:48:16         15:09:10                                                                                                    | P USR Model              | pla initi<br>achments<br>tachments                                                                                                    | iiii         11/01/20           fy         Search           iiii         Search           iiii         Search           iiii         Iiiii           iiii         Iiiii           iiii         Iiiiii           iiii         Iiiiiiii           iiiiiiii         Iiiiiiiiiiii           iiiiiiiiiiiiiiiiiiiiiiiiiiiiiiiiiiii                                                                                                    | AX2012CopyofLin                                                                                                    | e e e e e e e e e e e e e e e e e e e   |
| Click Click                                                                                                    | k on Produc<br>Plastica Limited (PLAS-AXTE<br>Product information mar<br>wrchase Sell Mani<br>grid Validate<br>template<br>aintain<br>Released produce<br>0130632<br>01-19453<br>0546HT<br>1000010423<br>1040<br>10433<br>105000000<br>10902000000<br>109020000000<br>10902000000<br>10902000000<br>10902000000<br>10902000000<br>10902000000<br>10902000000<br>10902000000<br>10902000000<br>10902000000<br>1090200000<br>1090200000<br>1090200000<br>1090200000<br>10902000000<br>1090200000<br>10902000000<br>1090200000<br>1090200000<br>1090200000<br>10902000000<br>109020000000<br>10902000000<br>10902000000<br>10902000000<br>10902000000<br>10902000000<br>10902000000<br>10902000000<br>10902000000<br>10902000000<br>10902000000<br>10902000000<br>10902000000<br>10902000000<br>10902000000<br>10902000000<br>10902000000<br>10902000000<br>1090200000<br>10902000000<br>10902000000<br>10902000000<br>109000 | Ct<br>STSRV: Session ID - 21] - [1-<br>agement + Common + F<br>age stock Engineer F<br>Froduct master<br>Froduct master<br>ESPA C/C Nozzle Kit<br>Aqualet 50 Bottom Housis<br>O Ring NT Size 343 for 511<br>Silen 100 Pump Body<br>Fan Cover for Multipool Pump<br>Fan Cover for Multipool Pump<br>Fan Cover for AV150<br>2014 Capacitor for AV150<br>2014 Capacitor for AV150<br>2014 Capacitor for AV150<br>2014 Capacitor for AV150                                                                                                    | pla] - [AX2012Li<br>Released produc<br>Plan Manag<br>Translations<br>Languages<br>Ing<br>4-2C<br>UMP Pumps<br>& AV50/75/100<br>Single Phase Pur<br>250 Single Phase                                                                                                    | ve@PLAS-AXTI<br>ts<br>pe projects<br>Dimension<br>groups<br>Single Phase Pin<br>np<br>: Pump                                          | ESTSRVVMS<br>Manage co<br>Product<br>attributes        | SQLSERVER2019]                                                                                                    | General<br>ct categories<br>d products<br>proversions<br>Created dat<br>15/07/2021<br>06/02/2018<br>29/07/2014<br>27/01/2015<br>07/04/2017<br>20/02/2017<br>20/02/2017<br>20/02/2017<br>20/02/2017<br>20/02/2017              | Refresh E<br>Mici<br>Lit<br>tem number<br>e and time<br>10:54:09<br>14:14:59<br>10:21:02<br>14:03:02<br>15:08:10<br>16:07:39<br>16:04:13<br>15:08:16<br>16:04:31<br>15:08:17                                                                                                    | P USR Model              | pla initi<br>tachments<br>tachments<br>ol Gross                                                                                                    | iiial         11/01/20           iiial         11/01/20           iiiformation         000           0.00         000           9.00         0.00           9.00         0.00           12.00         14.00           14.00         0.00           3.00         3.00           3.00         0.00                                                                                                    | AX2012Copyoftin                                                                                                    | e 🔒 🖬 ,                                 |
| C. Click  C. Click C. Click C. Click C                                                                                                    | Results         Results           Product information mar         Intrined (PLAS-AXTE           Product information mar         Intrined (PLAS-AXTE           Intrine         Released product           Intrine         Released product           Intrine         Released product           Intrine         Released product           Intrine         Intrine           Intrine         Intrine           Intre         Intrine           I                                                                                                    | Ct<br>STSRV: Session ID - 21] - [1-<br>nagement + Common + F<br>age stock Engineer F<br>Product master<br>Product master<br>Broduct master<br>SPA C/C Nozele Kit<br>Aqualet 50 Bottom Housis<br>O Ring MTSize 343 or 511<br>Silen 100 Pump Body<br>Fan for Multipool Pump<br>Fan Cover for Multipool Pump<br>10uf Capacitor for AK9/10<br>12.5uf Capacitor for AK9/10<br>25uf Capacitor for AK9200<br>25uf Capacitor for AK12000<br>25uf Capacitor for AK120000<br>25uf Ca                                                   | pla] - [AX2012Li<br>Released produc<br>Plan Manag<br>Translations<br>Languages<br>Hanguages<br>Manage<br>4-2C<br>V/14 Pumps<br>& AV50/75/100<br>Single Phase Pumps<br>250 Single Phase<br>erer Monly)                                                                                                    | ve@PLAS-AXTI<br>ts<br>pe projects<br>Dimension<br>groups<br>single Phase Pt<br>mp                                                     | ESTSRV/MS<br>Manage co<br>Product<br>attributes        | SQLSERVER2019]                                                                                                    | General<br>ct categories<br>d products<br>onversions<br>Created dat<br>15/07/2021<br>06/02/2018<br>07/04/2017<br>07/04/2017<br>07/04/2017<br>20/02/2017<br>20/02/2017<br>20/02/2017<br>20/02/2017<br>31/10/2012               | Refresh E<br>Mict<br>Mict<br>tem number<br>e and time<br>10:54:09<br>10:21:02<br>14:14:59<br>10:21:02<br>14:03:02<br>15:06:00<br>16:07:39<br>16:04:13<br>15:48:16<br>16:00:13<br>17:03:40                                                                                                    | P USR Model              | pla init                                                                                                    | Additional<br>information<br>Other<br>width (*<br>0.00<br>9.00<br>0.00<br>12.00<br>14.00<br>0.00<br>3.00<br>3.00<br>3.00<br>*                                                                                                    | AX2012Copyoftin                                                                                                    | e 🔒 🗍 🔪                                 |
| Clicco<br>Microsoft Dynamics AX - F<br>Court<br>Court<br>C | Results         Results           Product information mar         Interference           Product information mar         Interference           urchase         Sell         Mani           grid         Validate         Re           template         Released product         Intern number           00130632         01-19453         0546HT           100010423         1040         10433           1090100000000         109020000000         10902000000           1090120000000         109020000000         109020000000           1090120000000         109022000000         109022000000           1090120000000         109022000000         109022000000           1090120000000         109022000000         109022000000           1090120000000         109022000000         109022000000           1090120000000         109022000000         109022000000           1090120000000         109022000000         109022000000           10901200000000         109022000000         109022000000           100010423         1040         10433           10901200000000         109022000000         109022000000           1000120         00130632: ESPA C/                                                                                                    | Ct<br>STSRV: Session ID - 21] - [1-<br>aggement + Common + F<br>aggestock Engineer F<br>Product master<br>Troduct master<br>Troduct name<br>ESPA C/C Nozzle Kit<br>Aquuels 50 Bottom Housi<br>O Ring NT Size 343 for 511<br>Silen 100 Pump Body<br>Fan Cover for Multipool Pump<br>Fan Cover for Multipool Pump<br>Fan Cover for AMUtipool Pump<br>Fan Cover for AMUtipool P                                                             | pla] - [AX2012Li<br>Released produc<br>Plan Manag<br>Translations<br>Languages<br>H-2C<br>Ump<br>V14 Pumps<br>& AV5075/100<br>Single Phase Pur<br>205 Single Phase Pur<br>205 Single Phase Pu                                                                                                    | ve@PLAS-AXTH<br>ts<br>pe projects<br>Dimension<br>groups<br>groups<br>Single Phase Pump                                               | ESTSRV/MS<br>Manage co<br>Product<br>attributes        | SQLSERVER2019]                                                                                                    | General<br>ct categories<br>d products<br>onversions<br>Created dat<br>15/07/2021<br>07/04/2017<br>07/04/2017<br>07/04/2017<br>07/04/2017<br>20/02/2017<br>20/02/2017<br>20/02/2017<br>20/02/2017<br>20/02/2017<br>31/10/2012 | 1058901) GB<br>Refresh E<br>Mic<br>List<br>tem number<br>e and time<br>10:54:09<br>14:14:59<br>10:21:02<br>15:03:17<br>15:06:00<br>16:07:13<br>15:08:17<br>15:06:00<br>16:07:13<br>15:08:13<br>15:08:13<br>15:08:13<br>15:08:13<br>15:08:13<br>15:08:10<br>16:07:13<br>15:08:10<br>16:07:13<br>15:08:10<br>16:07:13<br>15:08:10<br>16:07:13<br>15:08:10<br>16:07:13<br>15:08:10<br>16:07:10<br>16:07:10<br>10:07:10<br>16:07:10<br>16:07:10<br>10:07:10<br>16:07:10<br>16:07:10<br>17:07:10<br>16:07:10<br>16:07:10<br>17:07:10<br>16:07:10<br>17:07:10<br>17:0 | P USR Model              | pla initi<br>tachments<br>tachments                                                                                                    | ial         11/01/20           ial         11/01/20           ial         Search           ial         ial           ial         ial           < | AX2012Copyoflin       Related product va       Product number       This grid is er       Retail channels       Assortments                         | e 3 7                                   |
| C. Control Control Co                                                                                                    | k on Produc<br>Plastica Limited [PLAS-AXIT<br>Product information mar<br>urchase Sell Mani<br>s grid √ Validate<br>template Re<br>market<br>item number<br>Released produc<br>01:30632<br>01-19453<br>0546NT<br>1000<br>1043<br>109010000000<br>10902000000<br>1090200000<br>1090200000<br>1090200000<br>10902000000<br>109020000000<br>10902000000<br>109020000000<br>1090200000000<br>1090200000000<br>109020000000000000000000000000000000000                                                                                                    | Ct<br>STSRV: Session ID - 21] - [1-<br>nagement + Common + F<br>age stock Engineer F<br>Product master<br>TS (Unsaved filter) -<br>Product master<br>TS (Unsaved filter) -<br>Product master<br>TS (Unsaved filter) -<br>Product master<br>TS (Unsaved filter) -<br>Product master<br>Status Status St                                                                                                    | pla) - [AX2012Li<br>Released produc<br>Plan Manag<br>Translations<br>Languages<br>ng<br>4-2C<br>ump<br>V/4 Pumps<br>& AV50/75/100<br>ingle Phase Pur<br>Ser Monly)<br>ct dimension gr                                                                                                    | ve@PLAS-AXTI<br>ts<br>pe projects<br>Dimension<br>groups<br>groups<br>Single Phase Pu<br>np<br>p<br>Pump                              | ESTSRV/MS<br>Manage co<br>Product<br>attributes        | SQL SERVER2019]                                                                                                    | General<br>t categories<br>d products<br>onversions<br>Created dat<br>15/07/2021<br>06/02/2018<br>29/07/2014<br>29/07/2014<br>29/07/2017<br>20/02/2017<br>20/02/2017<br>20/02/2017<br>20/02/2017<br>20/02/2017<br>20/02/2017  | 1068901) GB<br>Refresh Refresh Ric<br>List<br>tem number<br>e and time<br>10:54:09<br>14:14:59<br>10:21:02<br>14:03:02<br>15:03:17<br>15:06:00<br>16:07:39<br>16:04:13<br>15:48:16<br>16:00:13<br>15:48:16<br>16:00:13<br>15:48:16                                                                                                    | P USR Model              | pla initi<br>tachments<br>tachments<br> <br> <br> <br> <br> <br> <br> <br> <br> <br> <br> <br> <br>                                                                                                    | tial 11/01/20                                                                                                    | 22     AX2012Copyoftin                                                                                                    | e 😸 🖌 🖓                                 |
| C. Common C. Common Construct configuration Construct configuration Construct configuration Construct configuration Construct configuration Common Common C                                                                                                    | k on Produc<br>Plastica Limited [PLAS-AXIE<br>Product information mar<br>urchase Sell Mani<br>antain<br>♥ Released produc<br>template Re<br>00130632<br>01-19453<br>056HT<br>1000010423<br>1040<br>109012000000<br>1090120000000<br>1090120000000<br>109012000000<br>109012000000<br>109012000000<br>109012000000<br>109012000000<br>109012000000<br>109012000000<br>109012000000<br>109012000000<br>109012000000<br>109012000000<br>109012000000<br>109012000000<br>109012000000<br>109012000000<br>109012000000<br>1090120000000<br>1090120000000<br>10901200000000<br>1090120000000<br>1090120000000<br>1090120000000<br>1090120000000<br>1090120000000<br>1090120000000<br>1090120000000<br>1090120000000<br>1090120000000<br>1090120000000<br>1090120000000<br>1090120000000<br>10901200000000<br>109012000000000000000000000000000000000                                                                                                    | Ct<br>STSRV: Session ID - 21] - [1-<br>nagement + Common + F<br>age stock Engineer F<br>Froduct master<br>ts (Unsaved filter) -<br>Product name<br>SEPA C/C Nozele Kit<br>Aqualet 50 Bottom Housin<br>O King NT Size 343 for 511<br>Silen 100 Pump Body<br>Fan for Multipool Pump<br>Fan Cover for Multipool Pump<br>Fan Cover for Multipool Pump<br>Silen Cover pump Body<br>San for Multipool Pump<br>Fan Cover for Multipool Pump<br>Fan Cover for Multipool Pump<br>Cover for Multipool Pump<br>Cover for Multipool Pump<br>Cover for Multipool Pump<br>Fan Cover for Multipool Pump<br>Fan Cover for Multipool Pump<br>Cover For Multipool Pump<br>Cover For Multipool Pump<br>Cover For Multipool Pump<br>Cover For Multipool Pump<br>Fan Cover for Multipool Pump<br>Cover For Multipool Pump<br>Cover For Multipool Pump<br>Cover For Multipool Pump<br>Cover For Multipool Pump<br>Cover For Multipool Pump<br>Cover For Multipool Pump<br>Cover For Multipool Pump<br>Fan Cover For Multipool Pump<br>Fan Cover For Multipool Pump<br>Fa                                                       | pla) - [AX2012Li<br>Released produc<br>Plan Manag<br>Translations<br>Languages<br>Hanguages<br>Hanguages | ve@PLAS-AXTI<br>ts<br>pe projects<br>Dimension<br>groups*<br>Single Phase Pr<br>mp<br>Pump                                            | ESTSRVMS<br>Manage co<br>Product<br>attributes         | SQLSERVER2019]                                                                                                    | General<br>tt categories<br>d products<br>onversions<br>Created dat<br>15/07/2021<br>06/02/2018<br>29/07/2014<br>27/01/2015<br>07/04/2017<br>20/02/2017<br>20/02/2017<br>20/02/2017<br>20/02/2017<br>31/10/2012               | Refresh         E           Refresh         E           Micci         List           List         10:54:09           14:14:59         10:21:02           14:03:04:02         15:08:00           15:08:02         15:08:02           16:07:13         15:48:16           16:00:13         17:03:40                                                                                                    | P USR Model              | pla initi<br>lachments<br>lachments                                                                                                    | iiiiiiiiiiiiiiiiiiiiiiiiiiiiiiiiiiii                                                                                                    | AX2012CopyofLin                                                                                                    | e 🔒 🗍 🔪                                 |
| Click Click                                                                                                    | k on Produc<br>Plastica Limited (PLAS-AXTE<br>Product information mar<br>urchase Sell Mani<br>grid Validate<br>template<br>aintain<br>Released produce<br>Item number<br>0130632<br>01-19453<br>0546HT<br>100010423<br>1040<br>10912000000<br>10902000000<br>109025000000<br>109025000000<br>109025000000<br>10902500000<br>109025000000<br>109025000000<br>109025000000<br>109025000000<br>10902500000<br>109025000000<br>10902500000<br>10902500000<br>109025000000<br>109025000000<br>109025000000<br>1090250000000000000000000000000000000000                                                                                                    | Ct<br>STSRV: Session ID - 21] - [1-<br>argement + Common + F<br>arge stock Engineer F<br>Froduct marker<br>Froduct marker<br>ESPA C/C Nozzle Kit<br>Aqualet 50 Bottom Housis<br>O Ring NT Size 243 for 511<br>Silen 100 Pump Body 311<br>Silen 100 Pump Body 311<br>Silen 10                                     | pla) - [AX2012Li<br>Released produc<br>Plan Manag<br>Translations<br>Languages<br>Hag<br>4-2C<br>Ump<br>U14 Pumps<br>& AV5075/100<br>Single Phase Pur<br>250 Single Phase<br>Par Monly)<br>tct dimension gr                                                                                                    | ve@PLAS-AXTI<br>ts<br>pe projects<br>Dimension<br>groups*<br>Single Phase Po<br>mp<br>Pump<br>oup: ©<br>Oup: WHLOC                    | ESTSRVVMS<br>Manage co<br>Product<br>attributes        | SQLSERVER2019]                                                                                                    | General<br>tt categories<br>d products<br>prversions<br>Created dat<br>15/07/2021<br>06/02/2018<br>29/07/2014<br>27/01/2017<br>07/04/2017<br>20/02/2017<br>20/02/2017<br>20/02/2017<br>31/10/2012                             | Refresh         E           Refresh         E           Micr.         Lit           tem number         e           e and time         -           10:54:09         10:21:02           14:14:59         10:21:02           15:08:00         16:07:39           16:04:13         15:48:16           16:00:13         17:03:40                                                                                                    | P USR Model              | pla initi<br>tachments<br>tachments<br>a for several<br>several<br>se | iiiiiiiiiiiiiiiiiiiiiiiiiiiiiiiiiiii                                                                                                    | AX2012Copyoftin                                                                                                    | e 🔒 🗍 🗡                                 |
|                                                                                                    | k on Produc<br>Plastica Limited (PLAS-AXTE<br>Product information mar<br>workase Sell Mani<br>grid Validate<br>template<br>aintain<br>Released product<br>0130632<br>01-19453<br>0546NT<br>100010423<br>100010423<br>100000000<br>100025000000<br>1000250000000<br>100025000000<br>1000250000000<br>100025000000<br>100025000000<br>100025000000<br>100025000000<br>100025000000<br>100025000000<br>100025000000<br>100025000000<br>100025000000<br>1000250000000<br>100025000000<br>1000250000000<br>1000250000000<br>100025000000<br>1000250000000<br>1000250000000<br>100000000000000000000000000000                                                                                                    | Ct<br>STSRV: Session ID - 21] - [1-<br>nagement + Common + F<br>age stock Engineer F<br>Froduct master<br>ts (Unsaved filter) -<br>Product name<br>SEPA C/C Nozzle Kit<br>Aqualet 50 Bottom Housin<br>O Ring NT Size 343 for 511<br>Stein 100 Pump Body<br>Fan for Multipool Pump<br>Fan Cover for Multipool Pump<br>Fan Cover for Multipool Pump<br>Cover for Multipool Pump<br>Fan Cover for Multipool Pump<br>Capacitor for A2000<br>25uf Capacitor for A2000<br>25uf Capacitor for A2000<br>25uf Capacitor for A2000<br>25uf Capacitor for A2000<br>25uf Capacitor for A2000<br>Ct Nozzle Kit<br>Product                                                                                                    | pla) - [AX2012Li<br>Released produc<br>Plan Manag<br>Translations<br>Languages<br>ng<br>4-2C<br>vit A Pumps<br>4-2C<br>vit A Pumps<br>4-2C<br>vit A Pumps<br>250 Single Phase Pur<br>250 Single Phase<br>per M only)<br>et dimension gr<br>pg dimension gr                                                                                                    | ve@PLAS-AXTI<br>ts<br>pe projects<br>Dimension<br>groups*<br>Single Phase Pr<br>mp<br>Pump<br>Pump<br>oup: ©<br>oup: WHLOC            | ESTSRVMS<br>Manage co<br>Product<br>attributes         | SQLSERVER2019]                                                                                                    | General<br>tt categories<br>d products<br>onversions<br>Created dat<br>15/07/2021<br>06/02/2018<br>29/07/2014<br>27/01/2017<br>20/02/2017<br>20/02/2017<br>20/02/2017<br>20/02/2017<br>20/02/2017<br>31/10/2012               | Refresh         E           Refresh         E           E         E           10:54:09         14:14:59           10:24:09         14:14:59           10:21:02         14:03:02           15:03:102         15:03:17           15:06:00         16:04:13           15:48:16         16:00:13           17:03:40         17:03:40                                                                                                    | P USR Model              | pla initi<br>lachments<br>lachments<br> <br> <br> <br> <br> <br> <br> <br> <br> <br> <br> <br> <br>                                                                                                    | tial 11/01/20                                                                                                    | AX2012Copyofin                                                                                                    | e 🔒 🗍 🕺                                 |
|                                                                                                    | k on Produc<br>Plastica Limited [PLAS-AXIT<br>Product information mar<br>urchase Sell Man<br>a grid √ Validate<br>template Re<br>intain<br>Released produc<br>00130632<br>01-19453<br>00546NT<br>100001023<br>1000<br>10433<br>109010000000<br>10902000000<br>1090200000<br>1090200000<br>10902000000<br>1090200000<br>10902000000<br>10902000000<br>10902000000<br>10902000000<br>10902000000<br>10902000000<br>10902000000<br>10902000000<br>10902000000<br>10902000000<br>10902000000<br>1090200000<br>10902000000<br>10902000000<br>10902000000<br>10902000000<br>10902000000<br>10902000000<br>10902000000<br>10902000000<br>10902000000<br>10902000000<br>10902000000<br>10902000000<br>10902000000<br>10902000000<br>109020000000<br>10902000000<br>109020000000<br>109020000000000000000000000000000000000                                                                                                    | Ct<br>STSRV: Session ID - 21] - [1-<br>nagement + Common + F<br>age stock Engineer F<br>Product master<br>TS (Unsaved filter) -<br>Product name<br>ESPA C/C Nozele Kit<br>Aqualet 50 Bottom Housin<br>O King NT Size 343 for 511<br>Silen 100 Pump Body<br>Fan for Multipool Pump<br>Fan Cover for Multipool Pump<br>Fan Cover for Multipool Pump<br>Silen Coperator For AGB10<br>12.5uf Capacitor for AGB10<br>12.5uf Capacitor for AGB10<br>25.5uf Capacitor for AGB10<br>25.5uf Capacitor for AGB10<br>25.5uf Capacitor for AGB10<br>25.5uf Capacitor for AGB10<br>25.5uf Capacitor for AGB10<br>20.5uf Capacitor for AGB10<br>20.5uf Capacitor for AGB10                                                     | pla) - [AX2012Li<br>Released produc<br>Plan Manag<br>Translations<br>Languages<br>ng<br>4-2C<br>ump<br>4-2C<br>ump<br>(/4 Pumps<br>& AV50/75/100<br>Single Phase Pur<br>250 Single Phase<br>er M only)<br>et dimension gr<br>ge dimension gr                                                                                                    | ve@PLAS-AXTI<br>ts<br>pe projects<br>Dimension<br>groups*<br>Single Phase Pr<br>mp<br>P Pump<br>e Pump                                | ESTSRVMS                                               | SQL SERVER2019]                                                                                                    | General<br>tt categories<br>d products<br>onversions<br>Created dat<br>15/07/2021<br>06/02/2018<br>29/07/2014<br>27/01/2015<br>29/02/2017<br>20/02/2017<br>20/02/2017<br>20/02/2017<br>31/10/2012                             | 0088901) GB<br>Refresh Refresh Ric<br>List<br>tem number<br>e and time<br>0 10:54:09<br>10:21:02<br>14:03:02<br>15:03:17<br>15:06:00<br>16:07:33<br>15:48:16<br>16:00:13<br>17:03:40                                                                                                    | P USR Model              | pla initi<br>tachments<br>  Cross<br>  Cross    | tial 11/01/20                                                                                                    | Related product va<br>Product number<br>This grid is er<br>Hazardous<br>Assortments                                                                 | e 🔒 🔋                                   |
|                                                                                                    | k on Produc<br>Plastica Limited [PLAS-AXTE<br>Product information mar<br>urchase Sell Man<br>a grid √Validate<br>template<br>aintain<br>Released produc<br>01:30632<br>01-19453<br>0546NT<br>1000<br>109020000000<br>109020000000<br>109020000000<br>109020000000<br>109020000000<br>109020000000<br>109020000000<br>109020000000<br>109020000000<br>109020000000<br>109020000000<br>109022000000<br>1090220000000<br>109022000000<br>1090220000000<br>1090220000000<br>1090220000000<br>109020000000<br>109020000000<br>109020000000<br>109020000000<br>109020000000<br>109020000000<br>109020000000<br>1090200000000<br>109020000000000000000000000000000000000                                                                                                    | Ct<br>STSRV: Session ID - 21] - [1-<br>nagement + Common + F<br>age stock Engineer F<br>Product master<br>Toduct master<br>ESPA C/C Nozele Kit<br>Aqualet 50 Bottom Housis<br>Ding NT Size 343 for 511<br>Silen 100 Pump Body<br>Fan for Multipool Pump<br>Fan Cover for Multipool Pump<br>Fan Cover for Multipool Pump<br>Cover for Multipool Pump<br>Capacitor for A0510<br>2016 Capacitor for A0500<br>2016 Capacitor for A0500<br>2016 Capacitor for A                                           | pla) - [AX2012Li<br>Released produc<br>Plan Manag<br>Translations<br>Languages<br>ng<br>4-2C<br>ump<br>(/4 Pumps<br>& AV50/75/100<br>ingle Phase Pur<br>Ser Monly)<br>et dimension gr<br>ge dimension gr                                                                                                    | ve@PLAS-AXTI<br>ts<br>pe projects<br>Dimension<br>groups<br>groups<br>Single Phase Pu<br>np<br>Pump<br>oup: ©<br>Oup: ©<br>Oup: WHLOC | ESTSRVMS<br>Manage co<br>Product<br>attributes         | SQL SERVER2019]                                                                                                    | General<br>t categories<br>d products<br>onversions<br>Created dat<br>15/07/2021<br>06/02/2018<br>29/07/2014<br>29/07/2014<br>29/07/2017<br>20/02/2017<br>20/02/2017<br>20/02/2017<br>20/02/2017<br>20/02/2017<br>20/02/2017  | 0088901) GB<br>Refresh Refresh Ric<br>List<br>tem number<br>e and time<br>e and time<br>10:54:09<br>14:14:59<br>10:21:02<br>14:03:02<br>15:03:17<br>15:03:17<br>15:06:00<br>16:07:13<br>15:04:16<br>16:07:13<br>15:04:16<br>16:07:13<br>15:04:16<br>17:03:40                                                                                                    | P USR Model              | pla initi<br>tachments<br>lachments<br>  Gress                                                                                                    | iiii         11/01/20           fy         Search           iiiinformation                                                                                                    | AX2012Copyoftin     AX2012Copyoftin     Related product va     Product number     This grid is en     Retail channels     Hazardous     Assortments | e S C A                                 |

- 3. Enter in the product details
  - i. Item Number
  - ii. Item Description
  - iii. Item Model Group = STDSTK
  - iv. Item Group = RELAX or RELAXSPA or OWNLAB
  - v. Storage Dimension Group = WHLOC
  - vi. Tracking Dimension Group = BATNO
  - vii. Unit of Measurements, if item is sold in box quantities = Box, if sold singly = Item
  - viii. VAT Groups Purchase = 2 Sales = 6

Click OK once finished

| New Released product (1)    |                           |                            |                              | ×        |
|-----------------------------|---------------------------|----------------------------|------------------------------|----------|
| Create product              |                           |                            |                              |          |
| Product type:               | ltem ~                    |                            |                              |          |
| Product subtype:            | Product ~                 |                            |                              |          |
| Identification              |                           | Comp                       | oany-specific identification |          |
| Product number:             | RSPAKIT99                 | <ul> <li>Item r</li> </ul> | number: RSPAKIT99            | <b>→</b> |
| Product name:               | Relax Spa Test - Box of 6 | Searc                      | h name: RSPAKIT99            |          |
| Search name:                | RSPAKIT99                 |                            |                              |          |
| Reference groups            |                           | Units of measu             | urements                     |          |
| ltem model group:           | STDSTK 🗸                  | Stock unit:                | Box ~                        |          |
| Item group:                 | RELAXSPA 🗸                | Purchase unit:             | Box ~                        |          |
| Storage dimension group:    | WHLOC 🗸                   | Sales unit:                | Box ~                        |          |
| Tracking dimension group:   | BATNO 🗸                   | BOM unit:                  | Box ~                        |          |
| Purchase taxation           |                           | Sales taxation             | n                            |          |
| Item VAT group:             | 2 ~                       | Item VAT grou              | ıp: 6 ∨                      |          |
| Calculate withholding tax:  |                           | Calculate with             | nholding tax:                |          |
| ltem withholding vat group: |                           | ltem withhold              | ling vat group:              |          |
| Show fewer fields           |                           |                            | ОК                           | Cancel   |

#### 4. Now select your newly created code from the list and click Edit

| 🏄 Microsoft [           | Dynamics AX - PI  | lastica Limited [PLAS-A                                                                                                    | XTESTSRV: Session ID - 21] - [1 -              | ola] - [AX2012Li                                                                                                    | ve@PLAS-AX           | TESTSRV\MS            | SQLSERV                    | ER2019]                                                                                                    |                                          |                   |                          |         |             |                               | -                  | ٥     | ×     |
|-------------------------|-------------------|----------------------------------------------------------------------------------------------------|------------------------------------------------|----------------------------------------------------------------------------------------------------|----------------------|-----------------------|----------------------------|----------------------------------------------------------------------------------------------------|------------------------------------------|-------------------|--------------------------|---------|-------------|-------------------------------|--------------------|-------|-------|
| • ()                    | 💷 🕨 PLA 🕨         | Product information                                                                                                    | management 🕨 Common 🕨 F                        | eleased produc                                                                                                    | ts                   |                       |                            |                                                                                                    |                                          |                   |                          |         | <b>4</b> 9  | Search                        |                    |       | ۶-    |
| File 👻                  | Product Pu        | irchase Sell N                                                                                                    | fanage stock Engineer P                        | lan Manag                                                                                                    | ge projects          | Manage o              | osts                       | Retail                                                                                                    | General                                  |                   |                          |         |             |                               |                    | 7 E   | . (?) |
| Product E               | Edit in Apply t   | grid 🖌 Validate<br>template                                                                                                    | Released product<br>variants<br>Product master | a the second second sec | Dimension<br>groups* | Product<br>attributes | Product<br>image<br>Set up | Related In the Contract of Contract of Con | t categories<br>d products<br>onversions | Refresh E<br>Mice | xport to<br>rosoft Excel | Attachr | nents Ac    | ditional<br>ormation<br>Other |                    |       |       |
|                         | <                 | S Delegend man                                                                                                    | lusts (Lassual Elter) -                        | congooges                                                                                                    |                      |                       | Tu                         | na to filtar                                                                                                    |                                          |                   | _                        |         | 7 7 3       |                               | Related product va | aria  |       |
| ▲ Favourites ▷ My Favo  | ourites           | Item number                                                                                                    | Product name                                   |                                                                                                    |                      |                       | Cover                      | age group                                                                                                    | Created dat                              | e and time        | Production               | n pool  | Gross widtl | h (^                          | Product number     |       |       |
|                         |                   |                                                                                                    | *                                              |                                                                                                    |                      | -                     |                            | -                                                                                                    |                                          | *                 |                          | -       | -           |                               | -                  |       |       |
| Product in<br>Area page | iformation m      | RSPAKIT99                                                                                                    | Relax Spa Test - Box of 6                      |                                                                                                    |                      |                       |                            |                                                                                                    | 11/01/2022                               | 13:36:15          |                          |         | 0.0         | 0                             | This grid is e     | mpty. |       |
| Area pag                | n –               | RSS6025260                                                                                                    | Azur 15in Lateral                              |                                                                                                    |                      |                       | FGEU1                      |                                                                                                    | 31/10/2012                               | 17:58:27          |                          |         | 4.0         | D                             |                    |       |       |
| Produce                 | cts               | RTC001                                                                                                    | Small Slidelock Reel Tube                      | lamp                                                                                                    |                      |                       | Reels                      |                                                                                                    | 31/10/2012                               | 17:58:28          | Eng                      |         | 15.0        | 0                             |                    |       |       |
| Release                 | ed products       | RTC002                                                                                                    | Large Slidelock Reel Tube                      | Clamp                                                                                                    |                      |                       | Reels                      |                                                                                                    | 31/10/2012                               | 17:58:29          | Eng                      |         | 49.0        | D                             |                    |       |       |
| Produc                  | ct configurat Y   | RTC003                                                                                                    | Export Large Slidelock Ree                     | Tube Clamp                                                                                                    |                      |                       | Reels                      |                                                                                                    | 19/06/2017                               | 12:24:44          | Eng                      |         | 0.0         | D                             |                    |       |       |
| A Home                  |                   | RTS001                                                                                                    | Reel Thumb Screw                               |                                                                                                    |                      |                       | MinM                       | ax                                                                                                    | 31/10/2012                               | 17:58:29          | Moulding                 |         | 0.0         | D                             |                    |       | More  |
|                         |                   | RTS001B                                                                                                    | Reel Thumb Screw Black                         |                                                                                                    |                      |                       | MinM                       | ах                                                                                                    | 28/03/2017                               | 09:19:47          | Moulding                 |         | 0.0         | D                             | Potsil channels    |       |       |
| 📲 Purcha                | ase ledger        | RTS100                                                                                                    | Reel Thumb Screw Pack of                       | 10                                                                                                    |                      |                       | Eng                        |                                                                                                    | 31/10/2012                               | 17:58:30          | Eng                      |         | 8.0         | 0                             | Retail Chalineis   |       | 121 ¥ |
| Colored                 |                   | RTS100B                                                                                                    | Reel Thumb Screw pack of                       | 10 Black                                                                                                    |                      |                       | Eng                        |                                                                                                    | 28/03/2017                               | 09:37:38          | Eng                      |         | 0.0         | D                             | Hazardous          |       | •     |
| Sales I                 | eager             | RTTADR                                                                                                    | Sta Rite Adjusting Ring (Pk                    | 2) for Triton Fil                                                                                                    | ter                  |                       | FGEU1                      |                                                                                                    | 31/10/2012                               | 17:58:31          |                          |         | 15.0        | 0                             | Assortments        | 1     | •     |
| Gener                   | al ledger         | RTTAIR                                                                                                    | Sta Rite Filter Air Tube Stra                  | ner                                                                                                    |                      |                       | FGEU1                      |                                                                                                    | 31/10/2012                               | 17:58:32          |                          |         | 12.0        | o ~                           |                    |       |       |
| 🔏 Budge                 | ting              | RSPAKIT99 : Relation of the second second | ax Spa Test - Box of 6                         |                                                                                                    |                      |                       |                            |                                                                                                    |                                          |                   |                          |         |             | >                             |                    |       |       |
| 🥞 Cost ad               | ccounting         | Product: RSPAKIT99                                                                                                    | ,<br>Produ                                     | t dimension gr                                                                                                    | oup: ©               |                       |                            |                                                                                                    |                                          |                   |                          |         |             |                               |                    |       |       |
|                         |                   | Description:                                                                                                    | Storag                                         | e dimension gro                                                                                                    | oup: WHLO            | с                     |                            |                                                                                                    |                                          |                   |                          |         |             |                               |                    |       |       |
| Fixed a                 | assets            |                                                                                                    | Trackir                                        | ig dimension gi                                                                                                    | roup: BATNC          | )                     |                            |                                                                                                    |                                          |                   |                          |         |             |                               |                    |       |       |
| 🔣 Cash ar               | nd bank ma        |                                                                                                    |                                                |                                                                                                    |                      |                       |                            |                                                                                                    |                                          |                   |                          |         |             |                               |                    |       |       |
| Travel                  | and expense       |                                                                                                    |                                                |                                                                                                    |                      |                       |                            |                                                                                                    |                                          |                   |                          |         |             |                               |                    |       |       |
| 💓 🛞 🚱                   | 🛓 🖻 📧 🌷           |                                                                                                    |                                                |                                                                                                    |                      |                       |                            |                                                                                                    |                                          |                   |                          |         |             |                               |                    |       |       |
| P Descri                | ptive name of the | e product                                                                                                    |                                                |                                                                                                    |                      |                       |                            |                                                                                                    | <b>(</b> 1                               | 088901) GBI       | USR Mo                   | del pla | initial     | 11/01/202                     | AX2012CopyofLi     | ve 🗐  |       |

# 5. If the item is made to order, for example own label populate the leadtime fields with

Lead time group = Water and Sub group = OWNLAB

| 🙀 Released product details (1 - pla) - Product number: RSPAKIT99, RSPAKIT9                                                                                                    | Products: KSPAK1199                                 | = 🗆 X                                  |
|----------------------------------------------------------------------------------------------------|-----------------------------------------------------|----------------------------------------|
| File - Product Purchase Sell Manage stock Engine                                                                                                    | er Plan Manage projects Manage costs Retail General |                                        |
| K         Delete         Image: Constraint of the second second se | Translations Languages                              | s Additional<br>information<br>0 Other |
| RSPAKIT99 : Relax Spa Test - Box of 6                                                                                                    |                                                     | Retail c 🗈 🔺                           |
| Product type: Item Product subtype: Product                                                                                                    |                                                     | Operating uni                          |
| ⊿ General                                                                                                    |                                                     | RSPAKIT99                              |
| Created date and time: 11/01/2022 13:36:15                                                                                                    | Default product variant                             | This grid is empty.                    |
| Identification                                                                                                    | Configuration:                                      |                                        |
| Item number: RSPAKIT99                                                                                                    | Size:                                               |                                        |
| Product: RSPAKIT99                                                                                                    | Colour:                                             |                                        |
| Further identification                                                                                                    | Style:                                              | More                                   |
| Product name: Relax Spa Test - Box of 6                                                                                                    | Administration                                      | Related                                |
| Search name: RSPAKIT99                                                                                                    | Product dimension group:                            | Assort                                 |
| Description:                                                                                                    | Storage dimension group: WHLOC                      |                                        |
|                                                                                                    | Tracking dimension group: BATNO                     |                                        |
|                                                                                                    | Item model group: STDSTK v                          |                                        |
| Product voriante                                                                                                    | Product image                                       |                                        |
| Configuration technology:                                                                                                    |                                                     |                                        |
| Allow identical configurations:                                                                                                    |                                                     |                                        |
| Generate variants automatically:                                                                                                    | Product Group                                       |                                        |
| Product model group:                                                                                                    | Lead time group: Water                              |                                        |
|                                                                                                    | Sub group: OWNLAB                                   |                                        |
| Purchase                                                                                                    |                                                     | Box 2 0.0                              |
|                                                                                                    |                                                     |                                        |

#### 6. Scroll down to the sell section and populate

- i. Sales Price
- ii. Charges Group (this is for when we are applying surcharges to products)
- iii. Line discount group

| 🙀 Released product details (1                         | - pla) - Product nu | umber: RSPAKIT9                    | 9, RSPAKIT99, Prod         | ucts: RSPAKIT99 |                      |                       |                            |                              |                           |                            |                                    |           | - 🗆       | ×         |   |
|-------------------------------------------------------|---------------------|------------------------------------|----------------------------|-----------------|----------------------|-----------------------|----------------------------|------------------------------|---------------------------|----------------------------|------------------------------------|-----------|-----------|-----------|---|
| File - Product Pur                                    | chase Sell          | Manage stock                       | Engineer                   | Plan Mana       | ge projects          | Manage                | costs                      | Retail Gene                  | eral                      |                            |                                    |           |           |           | - |
| Edit Delete<br>Apply template<br>Validate<br>Maintain | roduct Template     | Released prot<br>variants<br>Produ | duct Product<br>dimensions | Translations    | Dimension<br>groups* | Product<br>attributes | Product<br>image<br>Set up | Product cate<br>Related prod | egories<br>lucts<br>sions | Attachments<br>Attachments | Additional<br>information<br>Other |           |           |           |   |
| RSPAKIT99 · Relay Spa Te                              | st - Box of 6       |                                    |                            | ,,,             |                      |                       |                            |                              |                           |                            |                                    |           | Retail c. |           | 1 |
| Product type: Item Prod                               | uct subtype: Proc   | duct                               |                            |                 |                      |                       |                            |                              |                           |                            |                                    |           | Operati   | ing uni   |   |
| ⊿ Sell                                                |                     |                                    |                            |                 |                      |                       |                            |                              |                           |                            |                                    | Box 6 0.0 |           | *         | l |
| Sales order                                           |                     |                                    | Charger                    |                 |                      | _                     |                            |                              |                           |                            |                                    |           | This grid | is empty. |   |
| Unit:                                                 | Box                 | ~                                  | Charges group:             |                 |                      | ~                     |                            |                              |                           |                            |                                    |           |           |           |   |
| Over-delivery:                                        | 0.00                |                                    | Trice enorges.             |                 |                      |                       |                            |                              |                           |                            |                                    |           |           |           |   |
| Under-delivery:                                       | 0.00                |                                    | Incl. in unit price:       |                 |                      |                       |                            |                              |                           |                            |                                    |           |           |           |   |
| Intercompany stopped:                                 |                     |                                    | Discounts                  |                 |                      |                       |                            |                              |                           |                            |                                    |           |           |           |   |
| Administration                                        |                     |                                    | Line discount gro          | up:             |                      | $\sim$                |                            |                              |                           |                            |                                    |           |           | More      |   |
| Commission group:                                     |                     | ~                                  | Multiline discoun          | :               |                      | ~                     | •                          |                              |                           |                            |                                    |           | Related.  | - D Y     |   |
| Taxation                                              |                     |                                    | Total discount:            |                 |                      |                       |                            |                              |                           |                            |                                    |           | Assort    | • •       | 1 |
| Item VAT group:                                       | 6                   | ~                                  | Supplementary it           | m group:        |                      | $\sim$                |                            |                              |                           |                            |                                    |           |           |           | 1 |
| Calculate withholding tax:                            |                     |                                    | Alternative prod           | uct             |                      |                       |                            |                              |                           |                            |                                    |           |           |           | ľ |
| Item withholding vat group:                           |                     | $\sim$                             | When to use:               |                 | Never                | ~                     |                            |                              |                           |                            |                                    |           |           |           |   |
|                                                       |                     |                                    | Alternative item n         | umber:          |                      |                       | $\sim$                     |                              |                           |                            |                                    |           |           |           |   |
| Price update                                          |                     |                                    | Configuration:             |                 |                      |                       |                            |                              |                           |                            |                                    |           |           |           |   |
| Sales price model:                                    | None                |                                    | Size:                      |                 |                      |                       |                            |                              |                           |                            |                                    |           |           |           |   |
| Base price:                                           | Purchase pri        | ce 🗸                               | Colour:                    |                 |                      |                       |                            |                              |                           |                            |                                    |           |           |           |   |
| Contribution ratio:                                   | 0.00                |                                    | Style:                     |                 |                      |                       |                            |                              |                           |                            |                                    |           |           |           |   |
| Charges percentage:                                   | 0.00                | 1.000                              |                            |                 |                      |                       |                            |                              |                           |                            |                                    |           |           |           | Į |
| Date of price:                                        |                     |                                    | Warranty                   |                 |                      |                       |                            |                              |                           |                            |                                    |           |           |           |   |
| Race cales price                                      |                     | -                                  | Print warranty in          | o on Document   | s No 🗸               |                       |                            |                              |                           |                            |                                    |           |           |           | ł |
| Price:                                                | 0.0                 | 0                                  | warranty:                  |                 |                      |                       |                            |                              |                           |                            |                                    |           |           |           |   |
| Price unit:                                           | 1.0                 | 0                                  |                            |                 |                      |                       |                            |                              |                           |                            |                                    |           |           |           |   |
|                                                       |                     | -                                  |                            |                 |                      |                       |                            |                              |                           |                            |                                    |           |           |           | - |

7. Scroll down to Foreign Trade and populate

- i. Commodity Code
- ii. Country of origin (most WT products are only repackaged by Plastica so country of origin should be where the raw material comes from)

| 🙀 Released product detai                   | ils (1 - pla) - Product nu                | umber: RSPAKIT99, R                       | SPAKIT99, Proc                    | ducts: RSPAKIT9 | 9                         |                         |                            |                                                            |                            |                                    | -         | - 0                  | ×      |
|--------------------------------------------|-------------------------------------------|-------------------------------------------|-----------------------------------|-----------------|---------------------------|-------------------------|----------------------------|------------------------------------------------------------|----------------------------|------------------------------------|-----------|----------------------|--------|
| File 👻 Product                             | Purchase Sell                             | Manage stock                              | Engineer                          | Plan Mar        | nage projects             | Manage o                | osts Ret                   | ail General                                                |                            |                                    |           | E                    |        |
| Edit Validate<br>Maintain                  | Product Template                          | Released product<br>variants<br>Product r | t Product<br>dimensions<br>master | Translations    | ↓<br>Dimension<br>groups▼ | Product I<br>attributes | Product<br>image<br>Set up | Product categories<br>Related products<br>Unit conversions | Attachments<br>Attachments | Additional<br>information<br>Other |           |                      |        |
| RSPAKIT99 : Relax Sp<br>Product type: Item | a Test - Box of 6<br>Product subtype: Pro | duct                                      |                                   |                 |                           |                         |                            |                                                            |                            |                                    |           | Retail c<br>Operatin | ig uni |
| Foreign trade                              |                                           |                                           |                                   |                 |                           |                         |                            |                                                            |                            |                                    | 2836200 ^ | This grid is         | empty. |
| Intrastat                                  |                                           | Origin                                    |                                   |                 |                           |                         |                            |                                                            |                            |                                    |           |                      |        |
| Commodity:<br>Additional units:            | 28362000                                  | Country/region                            | on: CHN<br>:e:                    | ×<br>×          |                           |                         |                            |                                                            |                            |                                    |           |                      |        |
| Charges percentage:                        | 0.00                                      |                                           |                                   |                 |                           |                         |                            |                                                            |                            |                                    |           |                      | More   |
| <ul> <li>Manage stock</li> </ul>           |                                           |                                           |                                   |                 |                           |                         |                            |                                                            |                            |                                    | Po        |                      |        |

- 8. Scroll down to Manage Stock and populate
  - i. Net Weight kg
  - ii. Tare Weight kg
  - iii. Gross depth cm
  - iv. Gross width cm
  - v. Gross height cm
  - vi. Volume = depth x width x height
  - vii. Batch number group this will depend on how the product is made, if you are making it from scratch then select WT\_BAT if the item is being made from a blank stock item leave blank to use batch number already on item.

| 🌉 Released product details (1 - pla) | - Product number: PCF                                | H999, PCH999, Products: P                                                               | CH999                                 |                 |                |           |              |             |            |                  |   | _    | □ ×          |
|--------------------------------------|------------------------------------------------------|-----------------------------------------------------------------------------------------|---------------------------------------|-----------------|----------------|-----------|--------------|-------------|------------|------------------|---|------|--------------|
| File - Product Purchase              | sell Manage                                          | stock Engineer F                                                                        | Plan Manage projects                  | Manage costs    | Retail         | General   |              |             |            |                  |   |      |              |
| On-hand<br>stock<br>View             | Default order Site<br>settings orde<br>Order setting | se specific<br>r settings<br>gs Warehous<br>III Bar codes<br>IIII GTIN code<br>Warehous | e items<br>Multi dimension<br>on-hand | Bulk item conve | rsion<br>-hand |           |              |             |            |                  |   |      |              |
| PCH999 : Super no foam               |                                                      |                                                                                         |                                       |                 |                |           |              |             |            |                  |   | Reta | ail c 🕞      |
| Product type: Item Product su        | ubtype: Product                                      |                                                                                         |                                       |                 |                |           |              |             |            |                  |   | Op   | erating uni  |
| Intrastat                            | Orig                                                 | ain                                                                                     |                                       |                 |                |           |              |             |            |                  | ^ |      | •            |
| Commodity:                           | √ Cou                                                | intry/region:                                                                           | $\sim$                                |                 |                |           |              |             |            |                  |   | This | grid is empt |
| Additional units:                    | 0.000 State                                          | e/province:                                                                             | ~                                     |                 |                |           |              |             |            |                  |   |      |              |
| Charges percentage:                  | 0.00                                                 |                                                                                         |                                       |                 |                |           |              |             |            |                  |   |      |              |
| Manage stock                         |                                                      |                                                                                         |                                       |                 |                |           |              |             |            |                  | _ |      |              |
| Weight measurements                  | St                                                   | tock                                                                                    |                                       |                 |                |           |              |             |            |                  |   |      | More         |
| Net weight:                          | 0.00 Ce                                              | ounting group:                                                                          | ~                                     |                 |                |           |              |             |            |                  |   | Rela | ted 🕞 ·      |
| Tare weight:                         | 0.00 Ur                                              | nit:                                                                                    | Ltr v                                 |                 |                |           |              |             |            |                  |   | Asso | ort 💽        |
| Gross weight:                        | 0.00                                                 | hipping and receiving                                                                   |                                       |                 |                |           |              |             |            |                  |   |      |              |
| Physical dimensions                  | Ar                                                   | rrival handling time:                                                                   | 00:00                                 |                 |                |           |              |             |            |                  | 4 |      |              |
| Gross depth:                         | 0.00 Sc                                              | ort code:                                                                               | 0                                     |                 |                |           |              |             |            |                  |   |      |              |
| Gross width:                         | 0.00                                                 | otency                                                                                  |                                       |                 |                |           |              |             |            |                  |   |      |              |
| Gross height:                        | 0.00 Ba                                              | ase attribute:                                                                          |                                       |                 |                |           |              |             |            |                  |   |      |              |
| Volume:                              | 0.00 Ta                                              | arget:                                                                                  |                                       |                 |                |           |              |             |            |                  |   |      |              |
| Tracking                             | Re                                                   | ecord the attribute value:                                                              | Receipt entry                         |                 |                |           |              |             |            |                  |   |      |              |
| Batch number group:                  | ~ p                                                  |                                                                                         |                                       |                 |                |           |              |             |            |                  |   |      |              |
| Serial number group:                 | Pa                                                   | acking group:                                                                           | ~                                     |                 |                |           |              |             |            |                  |   |      |              |
| Transfer orders                      | Pa                                                   | acking quantity:                                                                        | 0.00                                  |                 |                |           |              |             |            |                  |   |      |              |
| Over-delivery:                       | 0.00 Pa                                              | ackage handling time:                                                                   | 00:00:00                              |                 |                |           |              |             |            |                  |   |      |              |
|                                      | Group ti                                             | hat determines how a requ                                                               | uirement is calculated for t          | he item.        |                | (1088901) | BP USR Model | pla initial | 12/01/2022 | AX2012CopyofLive |   | e [  | Close        |

- 9. Scroll down to Engineer and populate
  - i. Production Pool = Water
  - ii. Shelf life (this is the product life in days)
  - iii. Tick Auto approve BOM
  - iv. Make sure production type is set to BOM

| 🙀 Released product details (1 - pla) - Product numb | eer: RSPAKIT99, RSPAKIT99, Products: RSP                                                                            | РАКІТ99 —                                                                                                    |                    |
|-----------------------------------------------------|----------------------------------------------------------------------------------------------------|----------------------------------------------------------------------------------------------------|--------------------|
| File - Product Purchase Sell N                      | fanage stock Engineer Plan                                                                                          | Manage projects Manage costs Retail General                                                                                            |                    |
| Edit Validate<br>Maintain                           | Released product<br>variants<br>Product master<br>Aranse<br>Aranse<br>Aranse<br>Aranse<br>Aranse<br>Aranse<br>Langu | Image     Product categories     Image     Attachments     Additional information       Jages     Set up     Other     Other     Other |                    |
| RSPAKIT99 : Relax Spa Test - Box of 6               |                                                                                                    | R                                                                                                    | etail c 🕞 🔺        |
| Product type: Item Product subtype: Product         | t                                                                                                    |                                                                                                    | Operating uni      |
| ⊿ Engineer                                          |                                                                                                    | Во^                                                                                                    | •                  |
| Measurement                                         | Production                                                                                                    |                                                                                                    | iis grid is empty. |
| Height:                                             | Production pool:                                                                                                    | Water 🗸                                                                                                    |                    |
| Width:                                              | riouucion group.                                                                                                    |                                                                                                    |                    |
| Depth:                                              | Property:                                                                                                    | ×                                                                                                    |                    |
| Density:                                            | Arrival:                                                                                                    |                                                                                                    | More               |
| Bill of materials                                   | Flushing principle:                                                                                                 | Start V                                                                                                    | elated 🕞 🗸         |
| BOM unit: Box                                       | ∽ Shelf Life (days):                                                                                                | 725 A                                                                                                    | ssort 💽 🗸          |
| Constant scrap:                                     | Product Builder                                                                                                    |                                                                                                    |                    |
| Variable scrap:                                     | Modelling enabled:                                                                                                  |                                                                                                    |                    |
| Level: 0                                            | Hide dialogue box:                                                                                                  |                                                                                                    |                    |
| Phantom:                                            | Hide approval dialogue:                                                                                             |                                                                                                    |                    |
| Auto approve BOM                                    | Autostart configuration:                                                                                            |                                                                                                    |                    |
| Auto-report as finished:                            | Mandatory configuration:                                                                                            |                                                                                                    |                    |
| Max Report as Finished:                             | Formula planning                                                                                                    |                                                                                                    |                    |
| Last updated Date / Time:                           | 00:00:00 Production type:                                                                                           | вом ~                                                                                                    |                    |
| Calculation                                         | Flamming rommula.                                                                                                   |                                                                                                    |                    |

10. Scroll down to Plan and populate the Coverage group

i. MTO (made to order) or

ii. Water (stock items)

| 🙀 Released pr              | roduct details                | (1 - pla) - P | roduct nur | nber: RSPAKIT99, R           | SPAKIT99, Proc          | ducts: RSPAK                                                                                                    | 11799                   |                       |                  |                                        |             |                           | - |           |        | ×    |
|----------------------------|-------------------------------|---------------|------------|------------------------------|-------------------------|----------------------------------------------------------------------------------------------------|-------------------------|-----------------------|------------------|----------------------------------------|-------------|---------------------------|---|-----------|--------|------|
| File 👻 F                   | Product P                     | Purchase      | Sell       | Manage stock                 | Engineer                | Plan M                                                                                                    | Manage projects         | Manage                | costs            | Retail General                         |             |                           |   |           |        | 0    |
| Edit Vali                  | lete<br>ply template<br>idate | Product       | Template   | Released production variants | t Product<br>dimensions | a the second second sec | ns Dimension<br>groups* | Product<br>attributes | Product<br>image | Product categories<br>Related products | Attachments | Additional<br>information |   |           |        |      |
| Maint                      | tain                          | Ne            | W          | Product                      | master                  | Languag                                                                                                    | es                      |                       | Set up           |                                        | Attachments | Other                     | _ |           |        |      |
| RSPAKIT99:                 | Relax Spa                     | Test - Bo     | ox of 6    |                              |                         |                                                                                                    |                         |                       |                  |                                        |             |                           |   | Retail c. | - 12   | ^    |
| Product type:              | ltem Pr                       | oduct subty   | ype: Produ | uct                          |                         |                                                                                                    |                         |                       |                  |                                        |             |                           |   | Operat    | ing ur | 1i   |
| Calculation                |                               |               |            | PI                           | anning formul           | a:                                                                                                    |                         |                       |                  |                                        |             |                           | ^ |           |        | ¥    |
| Calculation                | group:                        |               |            | $\sim$                       |                         |                                                                                                    |                         |                       |                  |                                        |             |                           |   | This grid | is em  | pty. |
| ⊿ Plan                     |                               |               |            |                              |                         |                                                                                                    |                         |                       |                  |                                        |             |                           |   |           |        |      |
| Coverage gr<br>Forecasting | roup:<br>group:               | М             | ro         | ~                            |                         |                                                                                                    |                         |                       |                  |                                        |             |                           |   |           |        |      |

#### 11. Scroll down to Financial dimensions and populate

- i. Business Segment = WAT
- ii. Cost Centre = WAT

|                                                                                                    |              | ×     |
|----------------------------------------------------------------------------------------------------|--------------|-------|
| File  Product Purchase Sell Managestock Engineer Plan Manageprojects Manage costs Retail General                                                                                                    |              |       |
| Collete       Image: Collete       Image: Colle |              |       |
| RSPAKIT99 : Relax Spa Test - Box of 6                                                                                                    | etail c [    | • •   |
| Product type: Item Product subtype: Product                                                                                                    | Operating    | uni   |
| Losting ^                                                                                                    |              | -     |
| Cost group: ABC classification                                                                                                    | is grid is e | mpty. |
| Use cost price by variant: Value: None V                                                                                                    |              |       |
| Price update None V                                                                                                    |              |       |
| Latest cost price: None V                                                                                                    |              |       |
| Date of price: Carrying cost: None V                                                                                                    |              | More  |
| Prices                                                                                                    | elated [     |       |
| Unit: Box                                                                                                    | sort         |       |
| Price unit: 1.00                                                                                                    |              |       |
| Price quantity: 0.00                                                                                                    |              | [     |
| Price: 0.00                                                                                                    |              | Ĩ     |
| Financial dimensions                                                                                                    |              |       |
| Default financial dimensions 🗵 Where the CostCentres dimension is used                                                                                                    |              |       |
| BusinessSegment: WAT v Water Treatment                                                                                                    |              |       |
| CostCentres: WAT v Water Treatment                                                                                                    |              |       |
| lerritory: V No default                                                                                                    |              |       |
|                                                                                                    |              |       |
| Retail                                                                                                    |              |       |
| A A A A A A A A A A A A A A A A A A A                                                                                                    | Close        |       |

# 12. On the top navigation ribbon click on Manage Stock

| 🌉 Relea | sed product details | s (1 - pla) - F | Product nu | mber: RSPAKIT99, R | SPAKIT99, Prod       | ucts: RSPAKIT99     | 1            |            |         |                    |             |                   | - |    | $\times$ |
|---------|---------------------|-----------------|------------|--------------------|----------------------|---------------------|--------------|------------|---------|--------------------|-------------|-------------------|---|----|----------|
| File 👻  | Product             | Purchase        | Sell       | Manage stock       | Engineer             | Plan Mana           | age projects | Manage     | e costs | Retail General     |             |                   |   | E. | . 📀      |
| Edit    | Celete              | Product         | Template   | Released produc    | t Product            | a 5<br>Translations | Dimension    | Product    | Product | Product categories | Attachments | (i)<br>Additional |   |    |          |
|         | Maintain            | N               | ew         | Product            | dimensions<br>master | Languages           | groups*      | attributes | Set up  |                    | Attachments | Other             |   |    |          |

# 13. Click on Default order settings

| 🉀 Release | ed product de | tails (1 - pla) - | Product numb | er: RSPAKIT99, RS | PAKIT99, Products: RSPA | KIT99           |                 |        |         |  | - |    | × |
|-----------|---------------|-------------------|--------------|-------------------|-------------------------|-----------------|-----------------|--------|---------|--|---|----|---|
| File 👻    | Product       | Purchase          | Sell N       | lanage stock      | Engineer Plan           | Manage projects | Manage costs    | Retail | General |  |   | Ľ. |   |
| -         | E.            | Lots              | E)           |                   | Warehouse items         |                 | Bulk item conve | sion   |         |  |   |    |   |
| On-hand   | Transactions  | Batches           | Default orde | Site specific     | III Bar codes           | Multi dimension | Consolidated on |        |         |  |   |    |   |
| stock     |               |                   | settings     | order settings    | IIIII GTIN codes        | on-hand         |                 |        |         |  |   |    |   |
|           | View          |                   | Urde         | settings          | Warehouse               |                 | Packaging       |        |         |  |   |    |   |

# 14. Populate the following

- i. Default order type to production
- ii. Set Purchase, Stock and Sales sites to PLAHAST
- iii. Close window

| 🙀 Default order settings (1 - pla) - Item number: RSPAKIT9 | 9, RSPAKIT99 — 🗆 🗙         |
|------------------------------------------------------------|----------------------------|
| File 👻 🌟 New 🗙 Delete                                      |                            |
| General Purchase order Stock Sales order                   |                            |
| Identification                                             | Purchase site              |
| Item number: RSPAKIT99                                     | Purchase site: PLAHAST 🗸   |
| Product name: Relax Spa Test - Box of 6                    | Stock site                 |
| Order type                                                 | Stock site: PLAHAST        |
| Default order type: Production 🗸                           | lales site                 |
|                                                            | Sales site: PLAHAST        |
|                                                            |                            |
|                                                            |                            |
|                                                            |                            |
|                                                            |                            |
|                                                            |                            |
|                                                            |                            |
|                                                            |                            |
|                                                            |                            |
|                                                            |                            |
|                                                            |                            |
|                                                            |                            |
|                                                            |                            |
| Identify i   GBP   USR Model   pla   initial   11/01/2022  | AX2012CopyofLive 🗐 🗊 Close |

#### 15. Click on Site specific settings

| 🉀 Release | d product de | tails (1 - pla) - | Product num | nber: RSPAKIT99, F | SPAKIT99, Pro | ducts: RSPA | AKIT99          |                  |        |         | - |   | × |
|-----------|--------------|-------------------|-------------|--------------------|---------------|-------------|-----------------|------------------|--------|---------|---|---|---|
| File 👻    | Product      | Purchase          | Sell        | Manage stock       | Engineer      | Plan        | Manage projects | Manage costs     | Retail | General |   | E |   |
| -         | <b>F</b>     | Lots              | =           |                    | 🔛 Wareh       | ouse items  |                 | Bulk item conv   | ersion |         |   |   |   |
| • 🗸       |              | Batches           |             | - GH2              | II摄 Bar coo   | des         |                 | 💑 Consolidated o | n-hand |         |   |   |   |
| On-hand   | Transactions |                   | Default ord | er Site specific   | UUI GTIN o    | oder        | Multi dimension |                  |        |         |   |   |   |
| stock     |              |                   | settings    | order settings     |               | oues        | on-hand         |                  |        |         |   |   |   |
|           | View         |                   | Ord         | er settings        | Wareh         | nouse       |                 | Packaging        |        |         |   |   |   |

#### 16. Populate the following fields

- i. Site to PLAHAST
- ii. Purchase (Production) Warehouse to either 45 or 82
- iii. Stock Warehouse to either 40, 45 or 82
- iv. Sales Warehouse to 40

| 🌉 Sit  | te specif | ic order | settings (1 - pla) | - Item  | number: RSPAKITS | 99, RSPAKIT | - 99       | - 🗆 | ×    |
|--------|-----------|----------|--------------------|---------|------------------|-------------|------------|-----|------|
| File   | · •       | 🔆 New    | 🗡 🗡 Delete         |         |                  |             |            |     |      |
| Ove    | rview (   | General  | Purchase order     | Stock   | Sales order      |             |            |     |      |
|        | Site      |          | Purchase ware      | nouse   | Stock warehouse  | e Sales w   | arehouse   |     |      |
|        |           | -        |                    | -       |                  | r           | -          |     |      |
|        | PLAHA     | ST       | 45                 |         | 45               | 40          | <u>~</u>   |     |      |
|        |           |          |                    |         |                  |             |            |     |      |
|        |           |          |                    |         |                  |             |            |     |      |
|        |           |          |                    |         |                  |             |            |     |      |
|        |           |          |                    |         |                  |             |            |     |      |
|        |           |          |                    |         |                  |             |            |     |      |
|        |           |          |                    |         |                  |             |            |     |      |
|        |           |          |                    |         |                  |             |            |     |      |
|        |           |          |                    |         |                  |             |            |     |      |
|        |           |          |                    |         |                  |             |            |     |      |
|        |           |          |                    |         |                  |             |            |     |      |
|        |           |          |                    |         |                  |             |            |     |      |
|        |           |          |                    |         |                  |             |            |     |      |
|        |           |          |                    |         |                  |             |            |     |      |
|        |           |          |                    |         |                  |             |            |     |      |
|        |           |          |                    |         |                  |             |            |     |      |
| Identi | ify t     | GBP U    | ISR Model pla      | initial | 11/01/2022 AX    | 2012Copy    | ofLive 🗐 🕄 | 3 C | lose |

#### 17. Click on Warehouse items

| 🙀 Release | d product de | tails (1 - pla) - | Product num  | ber: RSPAKIT99, R | SPAKIT99, Products: RSPA | KIT99           |                   |        |         | - |   | × |
|-----------|--------------|-------------------|--------------|-------------------|--------------------------|-----------------|-------------------|--------|---------|---|---|---|
| File 👻    | Product      | Purchase          | Sell         | Manage stock      | Engineer Plan            | Manage projects | Manage costs      | Retail | General |   | 8 |   |
|           |              | Lots              | =            |                   | 🔛 Warehouse items        |                 | Bulk item conve   | rsion  |         |   |   |   |
|           |              | Heat Batches      |              |                   | 📲 Bar codes              |                 | 🗼 Consolidated or | n-hand |         |   |   |   |
| On-hand   | Transactions |                   | Default orde | er Site specific  | IIIII GTIN codes         | Multi dimension |                   |        |         |   |   |   |
| SLOCK     | View         |                   | Orde         | er settings       | Warehouse                | on-nanu         | Packaging         |        |         |   |   |   |
|           |              |                   | 010          | er setterings     | marchioase               |                 | , actuaring       |        |         |   |   |   |

18. Add all the warehouses this item will be purchased in to, manufactured, stock and sold/returned. To do this click on New and then populate the warehouse field, below is a screenshot of a typical setup required for a water treatment product. You may also need to add warehouse 11 if the item could be used in subcontracting

| 翼 w   | arehouse items ( | 1 - pla) - | ltem num | ber: RSP | AKIT99, All | - 🗆            | × |
|-------|------------------|------------|----------|----------|-------------|----------------|---|
| File  | 🗸 🔆 New          | XD         | elete    |          |             |                | ? |
| Ove   | rview General    | Locatior   | 15       |          |             |                |   |
|       | Configuration    | Size       | Colour   | Style    | Warehouse   | Counting group | p |
|       | -                | -          | •        | -        | +           | ,              | - |
|       |                  |            |          |          |             |                |   |
|       |                  |            |          |          | 40          |                |   |
|       |                  |            |          |          | 45          |                | _ |
|       |                  |            |          |          | 80          |                | _ |
|       |                  |            |          |          | 99<br>41    |                | _ |
|       |                  |            |          |          | 82          |                |   |
|       |                  |            |          |          | 02          |                |   |
|       |                  |            |          |          |             |                |   |
|       |                  |            |          |          |             |                |   |
|       |                  |            |          |          |             |                |   |
|       |                  |            |          |          |             |                |   |
|       |                  |            |          |          | l           | 1              |   |
| Descr | ip pla initial   | 11/01      | /2022 A) | (2012Co  | opyofLive 🗐 | Close          |   |

19. Now default receipt and issue locations need to be added, to do this select a warehouse and click on general tab

| 🧊 W   | /arehouse items (1 | - pla) - | ltem num | ber: RSP | AKIT99, DI | - 🗆        | ×     |
|-------|--------------------|----------|----------|----------|------------|------------|-------|
| File  | 🗸 🔆 New            | XD       | elete    |          |            |            |       |
| Ove   | rview General      | Location | IS       |          |            |            |       |
|       | Configuration      | Size     | Colour   | Style    | Warehouse  | Counting   | group |
|       | •                  | -        | •        | -        | -          |            | -     |
|       |                    |          |          |          |            |            |       |
|       |                    |          |          |          | 40         |            |       |
|       |                    |          |          |          | 45         |            |       |
|       |                    |          |          |          | 80         |            |       |
|       |                    |          |          |          | 99         |            |       |
|       |                    |          |          |          | 41         |            |       |
|       |                    |          |          |          | 82         |            |       |
|       |                    |          |          |          |            |            |       |
|       |                    |          |          |          |            |            |       |
|       |                    |          |          |          |            |            |       |
|       |                    |          |          |          |            |            |       |
|       |                    |          |          |          |            |            |       |
|       |                    |          |          |          |            |            |       |
| Descr | rip pla initial    | 11/01    | /2022 A) | (2012Co  | pyofLive 🗐 | <b>a</b> ( | Close |

- 20. Populate the fields as below
  - a. For warehouse 40
    - i. Store zone = General
    - ii. Default receipt location = WATER (stock item) or CUST (made to order item)
    - iii. Picking location = CUST (made to order item) DO NOT populate if item is to be stocked in the warehouse

| 🌉 Warehouse items (1 - pla) - Iter | n number: RSPAKIT99, DI — 🗆 🗙     |
|------------------------------------|-----------------------------------|
| File 👻 🌟 New 🗙 Delete              | e 🔛 🔛                             |
| Overview General Locations         |                                   |
| Warehouse management               |                                   |
| Store zone:                        | General                           |
| Default receipt location:          | CUST                              |
| Default issue location:            | CUST 🗸                            |
| Use consolidated picking metho     | I: According to warehouse setup ~ |
| Picking locations                  |                                   |
| Picking location:                  | CUST -                            |
| Required minimum:                  |                                   |
|                                    |                                   |
|                                    |                                   |
|                                    |                                   |
|                                    |                                   |
|                                    |                                   |
| Locatio pla initial 11/01/20       | 22 AX2012CopyofLive 🗐 🗊 Close     |

- b. For manufacturing warehouses, Goods In and returns populate as below
  - i. Store zone = General
  - ii. Default receipt location for WH41 = 22

WH45 = Location most likely to be stored (this can be changed at works order receipt time) WH82 = 82 WH99 = RTNS

iii. Default receipt location for WH41 = 22

WH45 = Location most likely to be consumed from WH82 = 82 WH99 = RTNS

Repeat this for every warehouse the has been added, close the window when finished

| 翼 Warehouse items (1 - pla) - Item | number: RSPAKIT99, | DI —         |       | × |
|------------------------------------|--------------------|--------------|-------|---|
| File 👻 🌞 New 🗡 Delete              |                    |              |       | 0 |
| Overview General Locations         |                    |              |       |   |
| Warehouse management               |                    |              |       |   |
| Store zone:                        | General 🗸          |              |       |   |
| Default receipt location:          | BAY05 ~            |              |       |   |
| Default issue location:            | BAY05 ~            |              |       |   |
| Use consolidated picking method:   | According to wareh | ouse setup 🗸 | ]     |   |
| Picking locations                  |                    |              |       |   |
| Picking location:                  | ~                  |              |       |   |
| Required minimum:                  |                    |              |       |   |
|                                    |                    |              |       |   |
|                                    |                    |              |       |   |
|                                    |                    |              |       |   |
|                                    |                    |              |       |   |
|                                    |                    |              |       |   |
| Locatio pla initial 11/01/2022     | 2 AX2012CopyofLive |              | Close |   |

#### 21. Click on the Engineer tab on the navigation ribbon

| 🉀 Release        | d product de | tails (1 - pla) - | Product n            | umber: RSPAKIT99,                      | RSPAKIT99, Pr | oducts: RSPA        | KIT99                      |                 |               |         | - |   | × |
|------------------|--------------|-------------------|----------------------|----------------------------------------|---------------|---------------------|----------------------------|-----------------|---------------|---------|---|---|---|
| File 👻           | Product      | Purchase          | Sell                 | Manage stock                           | Engineer      | Plan                | Manage projects            | Manage costs    | Retail        | General |   | E |   |
|                  | н,           | Lots<br>Batches   |                      |                                        | Wareł         | nouse items<br>odes |                            | Bulk item conve | rsion<br>hand |         |   |   |   |
| On-hand<br>stock | Transactions |                   | Default o<br>setting | rder Site specific<br>gs order setting | s IIIII GTIN  | codes               | Multi dimension<br>on-hand |                 |               |         |   |   |   |
|                  | View         |                   | 0                    | rder settings                          | Ware          | house               |                            | Packaging       |               |         |   |   |   |

#### 22. Click on Lines

| 🉀 Relea | sed product de               | tails (1 - pla) - Pro | oduct number: RSPAKIT99, RSPA | AKIT99, Products: RSI | PAKIT99                   |                          | - |   | × |
|---------|------------------------------|-----------------------|-------------------------------|-----------------------|---------------------------|--------------------------|---|---|---|
| File 👻  | Product                      | Purchase              | Sell Manage stock E           | ngineer Plan          | Manage projects Man       | age costs Retail General |   | E |   |
| *=      | A 14                         | 🚟 Lines               | Real Configuration route      | Lines                 | 👩 Report as finished      |                          |   |   |   |
|         | fx P                         | 🔜 Designer            | Configuration - tree          | Designer              | 📸 Max. report as finished |                          |   |   |   |
| orders  | batch <b>Koute</b><br>orders | G Where-used          | Maintain configurations       | Where-used            |                           |                          |   |   |   |
|         | View                         | BOM                   | Configuration                 | Formula               | Process                   |                          |   |   |   |

# 23. Click Create BOM

| <b>,</b> | BOM line | e (1 - pla) | - Item num | iber: RSPAKIT99, | , RSPAKIT | 99         |       |                  |         |                                       |        |                |            |       |     |                |            |           |         |        |           |     | - |       | × |
|----------|----------|-------------|------------|------------------|-----------|------------|-------|------------------|---------|---------------------------------------|--------|----------------|------------|-------|-----|----------------|------------|-----------|---------|--------|-----------|-----|---|-------|---|
| Fi       | le 👻     |             |            |                  |           |            |       |                  |         |                                       |        |                |            |       |     |                |            |           |         |        |           |     |   |       | 0 |
| Ve       | rsions   |             |            |                  |           |            |       |                  |         |                                       |        |                |            |       |     |                |            |           |         |        |           |     |   |       |   |
|          | 1 New    | XDe         | lete Crea  | te BOM App       | prove .   | Activation |       |                  |         |                                       |        |                |            |       |     |                |            |           |         |        |           |     |   |       |   |
|          | BOM      |             | Name       |                  |           |            | Site  | From date        | To date | From atv                              | Active | Approved by    | ( Approv   | bd    |     |                |            |           |         |        |           |     |   |       |   |
|          | Dom      | *           | - turne    |                  |           | -          | *     | *                | *       | · · · · · · · · · · · · · · · · · · · |        | Appiorea bj    | , approv   | ¥     |     |                |            |           |         |        |           |     |   |       |   |
|          |          |             |            |                  |           |            |       |                  |         |                                       | This   | arid is empty. |            |       |     |                |            |           |         |        |           |     |   |       |   |
|          |          |             |            |                  |           |            |       |                  |         |                                       |        |                |            |       |     |                |            |           |         |        |           |     |   |       |   |
|          |          |             |            |                  |           |            |       |                  |         |                                       |        |                |            |       |     |                |            |           |         |        |           |     |   |       |   |
|          |          |             |            |                  |           |            |       |                  |         |                                       |        |                |            |       |     |                |            |           |         |        |           |     |   |       |   |
|          |          |             |            |                  |           |            |       |                  |         |                                       |        |                |            |       |     |                |            |           |         |        |           |     |   |       |   |
|          |          |             |            |                  |           |            |       |                  |         |                                       |        |                |            |       |     |                |            |           |         |        |           |     |   |       |   |
|          |          |             |            |                  |           |            |       |                  |         |                                       |        |                |            |       |     |                |            |           |         |        |           |     |   |       |   |
|          | 1 New    | × De        | lete line  | where-use        | nd Cor    | figuration | ▼ Eu  | nctions <b>T</b> | tock▼   | Send                                  |        |                |            |       |     |                |            |           |         |        |           |     |   |       |   |
| 0        | honiou   | Canada      | Cature D   | in and a second  |           | ingulation |       | incubits .       | AUCK I  | Seriam                                |        |                |            |       |     |                |            |           |         |        |           |     |   |       |   |
|          | verview  | General     | setup t    | amension         |           |            |       |                  |         |                                       |        |                |            |       |     |                |            |           |         |        |           |     |   |       |   |
| 1        | ltem     | number      |            | Configuratio     | n Size    | Colour     | Style | Warehous         | e Resou | rce consump                           | tion   | Quantity       | Per series | Unit  | Con | figuration gro | up Item f  | ype       | Product | name   |           |     |   |       |   |
|          |          |             | -          |                  | • •       | -          | *     |                  | -       |                                       | -      | *              | *          |       | -   |                | *          |           |         |        |           |     |   |       |   |
|          |          |             |            |                  |           |            |       |                  |         |                                       | This   | grid is empty. |            |       |     |                |            |           |         |        |           |     |   |       | _ |
|          |          |             |            |                  |           |            |       |                  |         |                                       |        |                |            |       |     |                |            |           |         |        |           |     |   |       |   |
|          |          |             |            |                  |           |            |       |                  |         |                                       |        |                |            |       |     |                |            |           |         |        |           |     |   |       |   |
|          |          |             |            |                  |           |            |       |                  |         |                                       |        |                |            |       |     |                |            |           |         |        |           |     |   |       |   |
|          |          |             |            |                  |           |            |       |                  |         |                                       |        |                |            |       |     |                |            |           |         |        |           |     |   |       |   |
|          |          |             |            |                  |           |            |       |                  |         |                                       |        |                |            |       |     |                |            |           |         |        |           |     |   |       |   |
|          |          |             |            |                  |           |            |       |                  |         |                                       |        |                |            |       |     |                |            |           |         |        |           |     |   |       |   |
|          |          |             |            |                  |           |            |       |                  |         |                                       |        |                |            |       |     |                |            |           |         |        |           |     |   |       |   |
|          |          |             |            |                  |           |            |       |                  |         |                                       |        |                |            |       |     |                |            |           |         |        |           | _   |   |       |   |
|          |          |             |            |                  |           |            |       |                  |         |                                       |        |                |            |       |     |                |            |           |         |        |           |     |   |       |   |
|          |          |             |            | លោ               |           |            |       |                  |         |                                       |        |                | 0.10       | 0001  |     | LICD Market    |            | 1 1 1 1 1 | 1 (2022 | 42012  | C         | ala |   | Class | _ |
|          |          |             |            |                  | , ,       |            |       |                  |         |                                       |        |                |            | 0901) | GBP | USK Model      | pia initia | 11/0      | 1/2022  | AA2012 | copyofLiv | e 3 | 9 | Close |   |

24. In the popup window enter the item number in description and set site to PLAHAST, then click OK

| 🙀 Microsoft [          | ynamics A            | -  |      | ×  |
|------------------------|----------------------|----|------|----|
| Create BC              | MC                   |    |      |    |
| Description :<br>Site: | RSPAKIT99<br>PLAHAST | ~  |      |    |
|                        |                      | ОК | Canc | el |
| Identify the si        | te                   |    |      |    |

#### 25. Enter the BOM contents in the lower box

|     | BOM line (1 - p | ola) | - Item numl | ber: RSPAKIT99, R | SPAKITS  | 19          |           |                |              |             |        |          |          |               |       |                     |            |              |                     | _      |      | ×    |
|-----|-----------------|------|-------------|-------------------|----------|-------------|-----------|----------------|--------------|-------------|--------|----------|----------|---------------|-------|---------------------|------------|--------------|---------------------|--------|------|------|
| Fil | e 🔻             |      |             |                   |          |             |           |                |              |             |        |          |          |               |       |                     |            |              |                     |        | P    |      |
| Ver | sions           |      |             |                   |          |             |           |                |              |             |        |          |          |               |       |                     |            |              |                     |        |      |      |
| 0   | ] New 🛛 🗙 🛛     | Del  | ete Creat   | e BOM Appro       | ve A     | ctivation   | Calcu     | lation         |              |             |        |          |          |               |       |                     |            |              |                     |        |      |      |
|     | BOM             |      | Name        |                   |          |             | Site      | From date      | To date      | From qty.   | Active | Approved | by A     | Approved      | 1     |                     |            |              |                     |        |      |      |
|     | -               | •    |             |                   |          | •           | *         | •              | *            | -           | -      |          | *        |               |       |                     |            |              |                     |        |      |      |
|     | BOM004426 ~     | ~    | RSPAKIT99   |                   |          |             | PLA       |                |              | 1.00        |        |          |          |               |       |                     |            |              |                     |        |      |      |
|     |                 |      |             |                   |          |             |           |                |              |             |        |          |          |               |       |                     |            |              |                     |        |      |      |
|     |                 |      |             |                   |          |             |           |                |              |             |        |          |          |               |       |                     |            |              |                     |        |      |      |
|     |                 |      |             |                   |          |             |           |                |              |             |        |          |          |               |       |                     |            |              |                     |        |      |      |
|     |                 |      |             |                   |          |             |           |                |              |             |        |          |          |               |       |                     |            |              |                     |        |      |      |
|     |                 |      |             |                   |          |             |           |                |              |             |        |          |          |               |       |                     |            |              |                     |        |      |      |
|     |                 |      |             |                   |          |             |           |                |              |             |        |          |          |               |       |                     |            |              |                     |        |      |      |
|     | ) New 🗙 [       | Deli | ete Lines   | Where-used        | Con      | figuration  | • Eur     | octions • S    | tock 🛪 🔄     | Send        |        |          |          |               |       |                     |            |              |                     |        |      |      |
| 6   | rendered Carac  |      | Catura Di   |                   |          |             |           |                |              |             |        |          |          |               |       |                     |            |              |                     |        |      |      |
|     | denen           |      | Setup Di    | mension           |          |             |           |                |              |             |        |          |          |               |       |                     |            |              |                     |        |      |      |
|     | ltem numbe      | er   |             | Configuration     | Size     | Colour      | Style     | Warehouse      | Resou        | rce consump | tion   | Quantity | Per      | series        | Unit  | Configuration group | ltem type  | Product na   | ame                 |        |      |      |
|     |                 |      | *           | *                 | -        | -           | *         |                |              |             | •      | -        |          | •             | -     | *                   |            |              |                     |        |      |      |
|     | PCH972          |      |             |                   |          |             |           | 45             |              |             |        | 0.5000   | Der ser  | ier 1 1       | Kg    |                     | <i>©</i>   | Sodium Bis   | ulphate Ph Minus    |        |      |      |
|     | PCH007          |      |             |                   |          |             |           | 45             |              |             |        | 1.0000   | F CF 3CF | 1             | tem   |                     | 0          | 600ml Tubu   | ular Puffer White E | lottle |      |      |
|     | PCH010L         |      |             |                   |          |             |           | 45             |              |             |        | 1.0000   |          | 1 1           | ltem  |                     | 9          | 28mm Whit    | te Clic Loc Cap     |        |      |      |
|     | RELAXLABEL      | L    |             |                   |          |             |           | 45             |              |             |        | 1.0000   |          | 1 1           | Label |                     | E.         | Relax Water  | r Treatment Label   |        |      |      |
|     |                 |      |             |                   |          |             |           |                |              |             |        |          |          |               |       |                     |            |              |                     |        |      | -    |
|     |                 |      |             |                   |          |             |           |                |              |             |        |          |          |               |       |                     |            |              |                     |        |      |      |
|     |                 |      |             |                   |          |             |           |                |              |             |        |          |          |               |       |                     |            |              |                     |        |      |      |
|     |                 |      |             |                   |          |             |           |                |              |             |        |          |          |               |       |                     |            |              |                     |        |      |      |
|     |                 |      |             |                   |          |             |           |                |              |             |        |          |          |               |       |                     |            |              |                     |        |      |      |
|     | c               |      |             |                   |          |             |           |                |              |             |        |          |          |               |       |                     |            |              |                     |        |      | >    |
|     |                 |      |             |                   |          |             |           |                |              |             |        |          |          |               |       |                     |            |              |                     |        |      |      |
| 14  |                 |      |             | Turnover o        | ty nun   | aber of uni | ts of ray | material use   | d in the fi  | nished item |        |          | 1        | <b>(</b> 1088 | 1901  | GRP USR Model pl    | initial 11 | V01/2022     | X2012ConvofLive     |        | Clor |      |
|     |                 |      |             | ramover q         | sys, nun | ioer of uni | a of fav  | r material use | a in the fil | nanca item  |        |          |          |               |       | doi ositimodei pi   |            | NO NEGEE   M | пеотеорующие        |        | 0.03 | n ai |

#### 26. Once complete click on Approve

| 1  | BOM line       | (1 - pla | ) - Item numb | er: RSPA | KIT99, RSPA | KIT99         |      |             |          |           |        |             |          | - | 1 | × |
|----|----------------|----------|---------------|----------|-------------|---------------|------|-------------|----------|-----------|--------|-------------|----------|---|---|---|
| Fi | e <del>-</del> |          |               |          |             |               |      |             |          |           |        |             |          |   |   | 0 |
| Ve | sions          |          |               |          |             |               |      |             |          |           |        |             |          |   |   |   |
|    | ) New          | XDe      | lete Creat    | e BOM    | Approve     | Activation    | Calc | ulation     |          |           |        |             |          |   |   |   |
|    | BOM            |          | Name          |          |             |               | Site | From date   | To date  | From qty. | Active | Approved by | Approved |   |   |   |
|    |                | *        |               |          |             | •             | •    | *           | •        | *         | •      | •           | *        |   |   |   |
|    | BOM004         | 426 ~    | RSPAKIT99     |          |             |               | PLA  |             |          | 1.00      |        |             |          |   |   |   |
|    |                |          |               |          |             |               |      |             |          |           |        |             |          |   |   |   |
|    |                |          |               |          |             |               |      |             |          |           |        |             |          |   |   |   |
|    |                |          |               |          |             |               |      |             |          |           |        |             |          |   |   |   |
|    |                |          |               |          |             |               |      |             |          |           |        |             |          |   |   |   |
|    |                |          |               |          |             |               |      |             |          |           |        |             |          |   |   |   |
|    | ] New          | XDe      | lete Lines    | Whe      | re-used (   | Configuration |      | nctions • S | tock 🕶 S | iend      |        |             |          |   |   |   |

# 27. On the pop up window tick Approve bill of materials and then OK

# Approve version

| Approved by:              | 092       |            |        | `             | ~     |
|---------------------------|-----------|------------|--------|---------------|-------|
| Approve bill of materials |           |            |        |               | _     |
|                           |           | 0          | К      | Cancel        |       |
|                           |           |            | Accept | t changes, ai | nd ex |
| Check this to approve the | bill of m | aterials a | lso.   |               |       |

#### 28. Next click on Activation

|     | BOM line (1 | l - pla)   | - Item num | ber: RSPAKIT99, R | SPAKIT9  | 9           |           |                |                 |                |          |             |            |        |                                       |              |                                   | - 0 | ×    |
|-----|-------------|------------|------------|-------------------|----------|-------------|-----------|----------------|-----------------|----------------|----------|-------------|------------|--------|---------------------------------------|--------------|-----------------------------------|-----|------|
| Fil | e 🔻         |            |            |                   |          |             |           |                |                 |                |          |             |            |        |                                       |              |                                   |     |      |
| Ver | sions       |            |            |                   |          |             |           |                |                 |                |          |             |            |        |                                       |              |                                   |     |      |
| ver | 3 Now       | ¥ De       | lata Craz  | to POM Appro      |          | ctivation   | Calco     | dation         |                 |                |          |             |            |        |                                       |              |                                   |     |      |
|     |             | N DE       | N CIES     | te bolwi Appro    | ve A     | ctivation   | Calco     | nation         | <b>T</b> 11     |                |          |             |            |        |                                       |              |                                   |     |      |
| ш   | BOW         |            | Name       |                   |          |             | Site      | From date      | lo date         | From qty.      | Active   | Approved by | Approve    | ea     |                                       |              |                                   |     |      |
|     | 001400442   | *          | DCDA KITOO |                   |          | •           | -         | *              | *               | ¥              | •        | •           |            | *      |                                       |              |                                   |     |      |
|     | BOM00442    | <b>b</b> ~ | RSPAKI199  |                   |          |             | PLA       |                |                 | 1.00           |          | 092         |            |        |                                       |              |                                   |     |      |
|     |             |            |            |                   |          |             |           |                |                 |                |          |             |            |        |                                       |              |                                   |     |      |
|     |             |            |            |                   |          |             |           |                |                 |                |          |             |            |        |                                       |              |                                   |     |      |
|     |             |            |            |                   |          |             |           |                |                 |                |          |             |            |        |                                       |              |                                   |     |      |
|     |             |            |            |                   |          |             |           |                |                 |                |          |             |            |        |                                       |              |                                   |     |      |
|     |             |            |            |                   |          |             |           |                |                 |                |          |             |            |        |                                       |              |                                   |     |      |
|     |             |            |            |                   |          |             |           |                |                 |                |          |             |            |        |                                       |              |                                   |     |      |
| (   | New         | 🗙 De       | lete Lines | Where-used        | Conf     | iguration ' | - Fur     | nctions • S    | lock 🕶 🛛 S      | Send           |          |             |            |        |                                       |              |                                   |     |      |
| 0   | verview Ge  | eneral     | Setup D    | imension          |          |             |           |                |                 |                |          |             |            |        |                                       |              |                                   |     |      |
| F   | ltem nu     | mber       |            | Configuration     | Size     | Colour      | Style     | Warehouse      | Resou           | rce consumpt   | tion     | Quantity    | Per series | Unit   | Configuration group                   | Item type    | Product name                      |     |      |
|     |             |            | <b>.</b>   |                   |          | *           | •••       |                |                 |                | <b>.</b> | *           |            |        | · · · · · · · · · · · · · · · · · · · |              |                                   |     |      |
|     | PCH972      |            |            |                   |          |             |           | 45             |                 |                |          | 0.5000      | 1          | Κα     |                                       |              | Sodium Bisulphate Ph Minus        |     |      |
|     | PCH007      |            |            |                   |          |             |           | 45             |                 |                |          | 1.0000      | 1          | Item   |                                       | ě            | 600ml Tubular Puffer White Bottle |     |      |
|     | PCH010      | L          |            |                   |          |             |           | 45             |                 |                |          | 1.0000      | 1          | ltem   |                                       | é            | 28mm White Clic Loc Cap           |     |      |
|     | RELAXLA     | ABEL       |            |                   |          |             |           | 45             |                 |                |          | 1.0000      | 1          | Label  | I                                     | E.           | Relax Water Treatment Label       |     |      |
|     |             |            |            |                   |          |             |           |                |                 |                |          |             |            |        |                                       |              |                                   |     |      |
|     |             |            |            |                   |          |             |           |                |                 |                |          |             |            |        |                                       |              |                                   |     |      |
|     |             |            |            |                   |          |             |           |                |                 |                |          |             |            |        |                                       |              |                                   |     |      |
|     |             |            |            |                   |          |             |           |                |                 |                |          |             |            |        |                                       |              |                                   |     |      |
|     |             |            |            |                   |          |             |           |                |                 |                |          |             |            |        |                                       |              |                                   |     |      |
|     | <           |            |            |                   |          |             |           |                |                 |                |          |             |            |        |                                       |              |                                   |     | >    |
|     |             |            |            |                   |          |             |           |                |                 |                |          |             |            |        |                                       | _            |                                   |     |      |
|     | - 100       |            |            | 印 I               |          | h           |           |                | a to all of the | and a state of |          |             | 0.000      | 200042 |                                       | Cur          | rent partition                    |     | 1    |
|     |             |            |            | I urnover q       | ty., num | iber of uni | ts of rav | v material use | a in the fir    | nished item    |          |             | 108        | 00901) | UDP USK Model pl                      | a initial II | /U1/2022 AA2012CopyotLive B       | 9 9 | lose |

29. Now your BOM should have a tick in both the Active and Approved boxes, click Close

Note:- you can have multiple BOM's setup on an item but only one can be active at any one time. You will need to deactivate a BOM before activating the one you wish to use. To do this select the BOM and click the Activation button, the tick will then be removed from the active box and the new BOM can be activated.

| <b>7</b> | BOM line (1 - pl | la) - ltem nur | nber: RSPAKIT99, F | RSPAKITS  | 99         |            |                        |              |             |        |            |              |          |                     |            | -                                 |       | × |
|----------|------------------|----------------|--------------------|-----------|------------|------------|------------------------|--------------|-------------|--------|------------|--------------|----------|---------------------|------------|-----------------------------------|-------|---|
| File     | •                |                |                    |           |            |            |                        |              |             |        |            |              |          |                     |            |                                   |       |   |
| Vers     | ions             |                |                    |           |            |            |                        |              |             |        |            |              |          |                     |            |                                   |       |   |
|          | New 🗙 D          | elete Cre      | ate BOM Appr       | ove A     | Activation | Calc       | ulation                |              |             |        |            |              |          |                     |            |                                   |       |   |
|          | BOM              | Name           |                    |           |            | Site       | From date              | To date      | From atv.   | Active | Approved b | Approv       | ed       |                     |            |                                   |       |   |
|          |                  |                |                    |           | -          |            |                        |              |             |        |            | -            | _        |                     |            |                                   |       |   |
| F        | 0.014004400      | DCDA KITO      |                    |           |            | DI A       |                        |              | 1.00        |        | 000        |              | <u> </u> |                     |            |                                   |       |   |
| 1        | BOIM004420       | KSPAKI19       | ,                  |           |            | PLA        |                        |              | 1.00        |        | 092        |              |          |                     |            |                                   |       |   |
|          |                  |                |                    |           |            |            |                        |              |             |        |            |              |          |                     |            |                                   |       |   |
|          |                  |                |                    |           |            |            |                        |              |             |        |            |              |          |                     |            |                                   |       |   |
|          |                  |                |                    |           |            |            |                        |              |             |        |            |              |          |                     |            |                                   |       |   |
|          |                  |                |                    |           |            |            |                        |              |             |        |            |              |          |                     |            |                                   |       |   |
|          |                  |                |                    |           |            |            |                        |              |             |        |            |              |          |                     |            |                                   |       |   |
|          |                  |                |                    |           |            |            |                        |              |             |        |            |              |          |                     |            |                                   |       |   |
|          | 3 Nau 🗙 D        | Andreas I firm | . Milesee wood     | C         | C          | - E.,      | nations <del>e</del> G | a a la 🖛 🛛 🤇 |             |        |            |              |          |                     |            |                                   |       |   |
|          |                  | elete Lin      | es where-used      | Con       | ingulation | • Fu       | neuons • 3             | JOCK + 2     | send        |        |            |              |          |                     |            |                                   |       |   |
| Ov       | erview Genera    | al Setup       | Dimension          |           |            |            |                        |              |             |        |            |              |          |                     |            |                                   |       |   |
|          | ] Item numbe     | er             | Configuration      | Size      | Colour     | Style      | Warehouse              | Resour       | ce consumpt | tion   | Quantity   | Per series   | Unit     | Configuration group | ltem type  | Product name                      |       |   |
|          |                  |                |                    |           | Ŧ          |            | -                      |              |             | *      | *          | *            | -        | *                   |            |                                   |       |   |
|          | PCH972           |                |                    |           |            |            | 45                     |              |             |        | 0.5000     | 1            | Kg       |                     | <b>1</b>   | Sodium Bisulphate Ph Minus        |       | - |
|          | PCH007           |                |                    |           |            |            | 45                     |              |             |        | 1.0000     | 1            | Item     |                     | )          | 600ml Tubular Puffer White Bottle |       |   |
|          | PCH010L          |                |                    |           |            |            | 45                     |              |             |        | 1.0000     | 1            | Item     |                     | )          | 28mm White Clic Loc Cap           |       |   |
|          | RELAXLABEL       |                |                    |           |            |            | 45                     |              |             |        | 1.0000     | 1            | Label    |                     | <b>E</b> . | Relax Water Treatment Label       |       |   |
|          |                  |                |                    |           |            |            |                        |              |             |        |            |              |          |                     |            |                                   |       |   |
|          |                  |                |                    |           |            |            |                        |              |             |        |            |              |          |                     |            |                                   |       |   |
|          |                  |                |                    |           |            |            |                        |              |             |        |            |              |          |                     |            |                                   |       |   |
|          |                  |                |                    |           |            |            |                        |              |             |        |            |              |          |                     |            |                                   |       |   |
|          |                  |                |                    |           |            |            |                        |              |             |        |            |              |          |                     |            |                                   |       |   |
|          |                  |                |                    |           |            |            |                        |              |             |        |            |              |          |                     |            |                                   |       |   |
| <        | 1                |                |                    |           |            |            |                        |              |             |        |            |              |          |                     |            |                                   |       | > |
|          |                  |                |                    |           |            |            |                        |              |             |        |            |              |          |                     |            |                                   |       | _ |
|          | < 11 b           |                | I Turnover         | atv., nun | nber of un | its of rav | w material use         | d in the fir | ished item  |        |            | <b>A</b> (10 | 88901)   | GBP USR Model pl    | initial 11 | 1/01/2022 AX2012CopyofLive 🚍 🗐    | Close |   |

#### 30. Click on Route

| 🉀 Release | ed product det    | ails (1 - pla) - Proc | duct number: RSPAKIT99, RSPA | KIT99, Products: RS | PAKIT99                   |                          | - | o × |
|-----------|-------------------|-----------------------|------------------------------|---------------------|---------------------------|--------------------------|---|-----|
| File 👻    | Product           | Purchase              | Sell Manage stock En         | gineer Plan         | Manage projects Man       | age costs Retail General |   |     |
| *= 6      | 5. Pr.            | 🛗 Lines               | Real Configuration route     | Lines               | 💑 Report as finished      |                          |   |     |
|           | fx B <sup>o</sup> | 🙀 Designer            | Configuration - tree         | Designer            | 📸 Max. report as finished |                          |   |     |
| orders on | ders <b>Koute</b> | 🚱 Where-used          | Maintain configurations      | Where-used          |                           |                          |   |     |
| Vi        | iew               | BOM                   | Configuration                | Formula             | Process                   |                          |   |     |

#### 31. Click on New

| <b>1</b> | Route (1) - No | Record   |                    |               |              |          |                 |             |                |         |               | _       |         | × |
|----------|----------------|----------|--------------------|---------------|--------------|----------|-----------------|-------------|----------------|---------|---------------|---------|---------|---|
| File     | -              |          |                    |               |              |          |                 |             |                |         |               |         |         |   |
| Vers     | ions           |          |                    |               |              |          |                 |             |                |         |               |         |         |   |
|          | ) New 🗙        | Delete   | Create route C     | opy route     | Update route | e Appro  | ove Activatio   | on 🛛 💱 Ro   | ute feasibilit | y       |               |         |         |   |
|          | Route numbe    | r Name   |                    |               | Sit          | e        | From date       | To date     | From qty.      | Active  | Approved b    | oy Appr | oved    |   |
|          |                | •        |                    |               | •            |          | • •             | •           | •              | •       |               | •       | •       |   |
|          |                |          |                    |               |              | This gr  | id is empty.    |             |                |         |               |         |         |   |
|          |                |          |                    |               |              |          |                 |             |                |         |               |         |         |   |
|          |                |          |                    |               |              |          |                 |             |                |         |               |         |         |   |
|          |                |          |                    |               |              |          |                 |             |                |         |               |         |         |   |
|          |                |          |                    |               |              |          |                 |             |                |         |               |         |         |   |
|          |                |          |                    |               |              |          |                 |             |                |         |               |         |         |   |
|          | )New 🗡         | Delete   | Copy and edit rela | tion Delet    | e relation   | 🤯 Applio | cable resources | Maintain    | resource rec   | quir    |               |         |         |   |
| Ov       | erview Gener   | al Setup | Times Resou        | irce requirem | ents Descri  | ption    |                 |             |                |         |               |         |         |   |
|          | Oper. No.      | Priority | Operation          | Run time      | Process qty  | . Next   | Route group     | ltem code   | e Route co     | de Co   | nfiguration   |         |         |   |
|          | •              | •        | •                  | -             |              | · •      | -               |             |                |         |               |         |         |   |
|          |                |          |                    |               |              | This gr  | id is empty.    |             |                |         |               |         |         |   |
|          |                |          |                    |               |              |          |                 |             |                |         |               |         |         |   |
|          |                |          |                    |               |              |          |                 |             |                |         |               |         |         |   |
|          |                |          |                    |               |              |          |                 |             |                |         |               |         |         |   |
|          |                |          |                    |               |              |          |                 |             |                |         |               |         |         |   |
|          |                |          |                    |               |              |          |                 |             |                |         |               |         |         |   |
|          |                |          |                    |               |              |          |                 |             |                |         |               |         |         |   |
|          |                |          |                    |               |              |          |                 |             |                |         |               |         |         |   |
|          |                |          |                    |               |              |          |                 |             |                |         |               |         |         |   |
|          |                |          | <b>9</b> m         |               |              | 2/100000 |                 | م اربو د ار | 1 (01 (2022)   | AV20122 | a: Lo         | [       | <u></u> | _ |
|          |                |          |                    |               |              | (108890) | (I) USR Mode    | i initial 1 | 1/01/2022      | AX2012C | opyofLive   🚊 | 3 🗇 🗌   | Close   | : |

#### 32. Select the route for water treatment which is R0000010

| 🙀 Route (1) - Item number: RSPAKIT99, New Record |           |              |           |          |                 |        |             | - 🗆      | × |
|--------------------------------------------------|-----------|--------------|-----------|----------|-----------------|--------|-------------|----------|---|
| File 👻                                           |           |              |           |          |                 |        |             |          |   |
| Versions                                         |           |              |           |          |                 |        |             |          |   |
| 🗋 New 🏋 Delete Create route Copy route U         | Jpdate ro | oute Approve | Activatio | n 🛛 💱 Ro | oute feasibilit | у      |             |          |   |
| Route number Name                                |           | Site         | From date | To date  | From qty.       | Active | Approved by | Approved |   |
|                                                  | *         | •            | •         | *        | •               | *      | •           | -        |   |
| R000010 ~                                        |           |              |           |          | 0.00            |        |             |          |   |
|                                                  |           |              |           |          |                 |        |             |          |   |
|                                                  |           |              |           |          |                 |        |             |          |   |

# 33. Populate the site field with PLAHAST

| 7   | Route (1) - Item n | umber: RSPAKIT99, Ne | w Record     |          |          |       |           |         |                 |        |             | - 🗆      | × |
|-----|--------------------|----------------------|--------------|----------|----------|-------|-----------|---------|-----------------|--------|-------------|----------|---|
| Fil | e 🔻                |                      |              |          |          |       |           |         |                 |        |             |          |   |
| Ver | sions              |                      |              |          |          |       |           |         |                 |        |             |          |   |
| [   | 🗋 New 🛛 🗙 De       | lete Create route    | Copy route l | Update r | oute App | prove | Activatio | n 🧤 Re  | oute feasibilit | y      |             |          |   |
|     | Route number       | Name                 |              |          | Site     |       | From date | To date | From qty.       | Active | Approved by | Approved |   |
|     | •                  |                      |              | -        |          | •     | •         | -       | -               | •      | •           | •        |   |
|     | R000010            |                      |              |          | PLAHAST  | ~     |           |         | 0.00            |        |             |          |   |
|     |                    |                      |              |          |          |       |           |         |                 |        |             |          |   |
|     |                    |                      |              |          |          |       |           |         |                 |        |             |          |   |

#### 34. Click on the lower box on the form

|                                                                                                    |                                                                                                    |                                              | NJFAR 155, Wa                                    | er ireaument, i                             | tem number:                                              | NJFAIL(155                           |                                           |                                |                         |                |             |       |        |  |  |
|----------------------------------------------------------------------------------------------------|----------------------------------------------------------------------------------------------------|----------------------------------------------|--------------------------------------------------|---------------------------------------------|----------------------------------------------------------|--------------------------------------|-------------------------------------------|--------------------------------|-------------------------|----------------|-------------|-------|--------|--|--|
| ile                                                                                                    | •                                                                                                    |                                              |                                                  |                                             |                                                          |                                      |                                           |                                |                         |                |             |       |        |  |  |
| ersio                                                                                                    | ns                                                                                                    |                                              |                                                  |                                             |                                                          |                                      |                                           |                                |                         |                |             |       |        |  |  |
|                                                                                                    | New 🗡 🛛                                                                                                    | elete (                                      | Create route                                     | Copy route                                  | Update route                                             | Appro                                | ve Activatio                              | n 🧤 Rou                        | te feasibility          | /              |             |       |        |  |  |
| ] <b>R</b>                                                                                                    | oute number                                                                                                    | Name                                         |                                                  |                                             | Sit                                                      | e                                    | From date                                 | To date                        | From qty.               | Active         | Approved    | by Ap | proved |  |  |
|                                                                                                    | •                                                                                                    | ,                                            |                                                  |                                             | •                                                        |                                      | • •                                       | •                              | •                       | *              |             | •     | *      |  |  |
| R0                                                                                                    | 000010                                                                                                    | Water                                        | Treatment                                        |                                             | PLA                                                      | AHAST                                |                                           |                                | 0.00                    |                |             |       |        |  |  |
|                                                                                                    | Water Treatment     PLAHAST     0.00     Image: Constraint of the second second seco |                                              |                                                  |                                             |                                                          |                                      |                                           |                                |                         |                |             |       |        |  |  |
| No.00010     Water Treatment     PLAHAST     O.00     Image: Constraint of the state of the state of the sta |                                                                                                    |                                              |                                                  |                                             |                                                          |                                      |                                           |                                |                         |                |             |       |        |  |  |
|                                                                                                    |                                                                                                    |                                              |                                                  |                                             |                                                          |                                      |                                           |                                |                         |                |             |       |        |  |  |
|                                                                                                    |                                                                                                    |                                              |                                                  |                                             |                                                          |                                      |                                           |                                |                         |                |             |       |        |  |  |
|                                                                                                    |                                                                                                    |                                              |                                                  |                                             |                                                          |                                      |                                           |                                |                         |                |             |       |        |  |  |
|                                                                                                    |                                                                                                    |                                              |                                                  |                                             |                                                          |                                      |                                           |                                |                         |                |             |       |        |  |  |
|                                                                                                    | New 🗙 D                                                                                                    | elete (                                      | Copy and edit r                                  | lation Dele                                 | te relation                                              | 🕎 Applic                             | able resources                            | Maintain i                     | esource rec             | uir            |             |       |        |  |  |
| ) (<br>Dven                                                                                                    | New 🗙 D<br>view Genera                                                                                                    | elete (                                      | Copy and edit r                                  | lation Dele                                 | te relation                                              | Transform                            | able resources                            | Maintain I                     | esource rec             | ļuir           |             |       |        |  |  |
| ) I<br>Oven                                                                                                    | New XD<br>view Genera                                                                                                    | elete (<br>al Setup                          | Copy and edit r                                  | elation Dele                                | te relation<br>nents Descrip<br>Process atu              | Applic<br>otion                      | able resources                            | Maintain i                     | Route co                | luir           | ofiguration |       |        |  |  |
| Dven                                                                                                    | New X D<br>view Genera<br>Oper. No.                                                                                                    | elete (<br>al Setup<br>Priority              | Copy and edit r<br>Times Res<br>Operation        | elation Dele<br>purce requirem<br>Run time  | te relation<br>nents Descrip<br>Process qty              | Applic<br>otion                      | able resources<br>Route group             | Maintain i                     | esource rec<br>Route co | quir<br>de Cor | nfiguration |       |        |  |  |
| Dven                                                                                                    | New X D<br>view Genera<br>Oper. No.<br>V                                                                                                    | Delete (<br>al Setup<br>Priority<br>Primary  | Copy and edit m<br>Times Res<br>Operation        | elation Dele<br>purce requirem<br>Run time  | te relation<br>nents Descrip<br>Process qty<br>          | Applic<br>otion . Next . 0 0         | able resources Route group                | Maintain I                     | Route co                | juir<br>de Cor | nfiguration |       |        |  |  |
| Dven                                                                                                    | New X C<br>view Genera<br>Oper. No.                                                                                                    | Priority<br>Primary                          | Copy and edit m<br>Times Res<br>Operation<br>WT  | elation Dele<br>purce requirem<br>Run time  | te relation<br>nents Descrip<br>Process qty<br>1.00      | Applic Applic Next                   | RG                                        | Maintain I<br>Item code        | Route co                | luir<br>de Cor | nfiguration | -     |        |  |  |
| Dven                                                                                                    | New Cenera<br>view Genera<br>Oper. No.                                                                                                    | Priority<br>Primary                          | Copy and edit rr<br>Times Res<br>Operation<br>WT | Alation Dele<br>Durce requirem<br>Run time  | te relation<br>nents Descrip<br>Process qty<br>1.00      | Applic<br>otion Next  0 0 0          | Route group                               | Maintain I<br>Item code<br>All | Route co                | de Cor         | nfiguration |       |        |  |  |
| Dven                                                                                                    | New 🔀 D<br>view Genera<br>Oper. No.                                                                                                    | Priority<br>Priority<br>Primary              | Copy and edit r<br>Times Res<br>Operation<br>WT  | lation Dele<br>purce requirem<br>Run time   | te relation<br>nents Descrip<br>Process qty<br>1.00      | Applic<br>tion<br>. Next<br>• 0<br>0 | able resources<br>Route group<br><b>T</b> | Maintain I<br>Item code        | Route co                | de Cor         | nfiguration |       |        |  |  |
| Dven                                                                                                    | New Cenera<br>Oper. No.                                                                                                    | elete (<br>al Setup<br>Priority<br>Primary   | Copy and edit r<br>Times Res<br>Operation<br>WT  | lation Dele<br>burce requirem<br>Run time   | te relation<br>nents Descrip<br>Process qty<br>          | Application                          | RG                                        | Maintain I<br>Item code<br>All | Route co                | de Cor         | nfiguration |       |        |  |  |
| )ven                                                                                                    | New 🗡 D<br>view Genera<br>Oper. No.                                                                                                    | Oelete ()<br>al Setup<br>Priority<br>Primary | Copy and edit r<br>Times Res<br>Operation<br>WT  | Alation Dele<br>Dource requirem<br>Run time | te relation<br>ents Descrip<br>Process qty<br>           | Applic<br>tition  Next  O O O        | RG                                        | Maintain I                     | Route co                | de Cor         | nfiguration |       |        |  |  |
| Dver                                                                                                    | New 🔀 C<br>view Genera<br>Oper. No.                                                                                                    | Priority<br>Primary                          | Copy and edit r<br>Times Res<br>Operation<br>WT  | lation Dele<br>purce requirem<br>Run time   | te relation<br>nents Descrip<br>Process qty<br>~<br>1.00 | Applic<br>Applic<br>Next<br>0 0 0    | Route group                               | Maintain I                     | Route co                | de Cor         | nfiguration |       |        |  |  |
| Dven                                                                                                    | New 🔀 C<br>View Genera<br>Oper. No.                                                                                                    | Priority<br>Priority<br>Primary              | Copy and edit r<br>Times Res<br>Operation<br>WT  | lation Dele<br>purce requirem<br>Run time   | te relation<br>nents Descrip<br>Process qty<br>~<br>1.00 | Applic<br>Applic                     | RG                                        | Maintain I<br>Item code        | Route co                | de Cor         | nfiguration |       |        |  |  |
| Dven                                                                                                    | New 🔀 C<br>View Genera<br>Oper. No.                                                                                                    | Priority<br>Priority<br>Primary              | Copy and edit r<br>Times Res<br>Operation<br>WT  | alation Dele<br>Durce requirem<br>Run time  | te relation<br>nents Descrip<br>Process qty<br>~<br>1.00 | Applic<br>Applic                     | able resources<br>Route group<br><b>T</b> | Maintain I                     | Route co                | de Cor         | nfiguration | -     |        |  |  |
| )ven                                                                                                    | New Cenera<br>Oper. No.                                                                                                    | Pelete ()<br>Priority<br>Primary             | Copy and edit r<br>Times Res<br>Operation<br>WT  | alation Dele<br>Durce requirem<br>Run time  | te relation<br>nents Descrip<br>Process qty<br>          | Application                          | able resources<br>Route group<br>RG       | Maintain I                     | Route co                | de Cor         | nfiguration |       |        |  |  |

### 35. In the Run time field enter the number of minutes it takes to make

|    | ) New                                                                                                    | ×  | Delete ( | Copy and edit rela | ation Delet | e relation | 🗸 Applio | cable resources | Maintain r | esource requir. |  |  |  |  |  |
|----|----------------------------------------------------------------------------------------------------|----|----------|--------------------|-------------|------------|----------|-----------------|------------|-----------------|--|--|--|--|--|
| ٥v | Vverview General Setup Times Resource requirements Description                                                                                                    |    |          |                    |             |            |          |                 |            |                 |  |  |  |  |  |
|    | Oper. No.         Priority         Operation         Run time         Process qty.         Next         Route group         Item code         Route code         Configuration |    |          |                    |             |            |          |                 |            |                 |  |  |  |  |  |
|    |                                                                                                    | *  | •        | -                  | -           | •          | -        | •               |            |                 |  |  |  |  |  |
|    |                                                                                                    | 10 | Primary  | WT                 | E .         | 1.00       | 0        | RG              | All        | All             |  |  |  |  |  |
|    |                                                                                                    |    |          |                    |             | •          |          |                 |            |                 |  |  |  |  |  |
|    |                                                                                                    |    |          |                    |             |            |          |                 |            |                 |  |  |  |  |  |
|    |                                                                                                    |    |          |                    |             |            |          |                 |            |                 |  |  |  |  |  |

# 36. Next at the top of the form click Approve

| 7   | Route (1) - Iter | n number: | RSPAKIT99, Water   | Treatment, Iter | m number: F  | SPAKIT99  |                |            |                |            |            | - 🗆      | $\times$ |
|-----|------------------|-----------|--------------------|-----------------|--------------|-----------|----------------|------------|----------------|------------|------------|----------|----------|
| Fil | e 🔻              |           |                    |                 |              |           |                |            |                |            |            |          |          |
| Ver | sions            |           |                    |                 |              |           |                |            |                |            |            |          |          |
| [   | 🗋 New 🛛 🗙        | Delete    | Create route C     | opy route U     | lpdate route | Appro     | ve Activatio   | on 🛛 😽 Rou | te feasibility |            |            |          |          |
|     | Route numbe      | er Name   | 2                  |                 | Site         | 2         | From date      | To date    | From qty.      | Active Ap  | pproved by | Approved |          |
|     |                  | •         |                    |                 | •            | -         | •              | •          | •              | •          | •          | •        |          |
|     | R000010          | Water     | Treatment          |                 | PLA          | HAST      |                |            | 0.00           |            |            |          |          |
|     |                  |           |                    |                 |              |           |                |            |                |            |            |          |          |
|     |                  |           |                    |                 |              |           |                |            |                |            |            |          |          |
|     |                  |           |                    |                 |              |           |                |            |                |            |            |          |          |
|     |                  |           |                    |                 |              |           |                |            |                |            |            |          |          |
|     |                  |           |                    |                 |              |           |                |            |                |            |            |          |          |
| [   | 🕽 New 🛛 🗙        | Delete    | Copy and edit rela | tion Delete     | relation     | 😺 Applica | able resources | Maintain   | resource requ  | uir        |            |          |          |
| 0   | verview Gene     | ral Setup | Times Resou        | irce requireme  | nts Descrip  | tion      |                |            |                |            |            |          |          |
|     | Oper. No.        | Priority  | Operation          | Run time        | Process qty. | Next      | Route group    | ltem code  | Route cod      | le Configu | uration    |          |          |
|     | •                | *         | •                  | •               | •            | -         | •              |            |                |            |            |          |          |
|     | 10               | Primary   | WT                 | 5.00            | 1.00         | 0         | RG             | Table      | Route          |            |            |          |          |
|     |                  |           |                    |                 |              |           |                |            |                |            |            |          |          |

#### 37. Click OK on the popup window

| Microsoft Dynamics AX (1)      | _ |       | × |
|--------------------------------|---|-------|---|
| Approve version                |   |       |   |
| Approved by: 092               |   |       | ~ |
| ОК                             |   | Cance | I |
| Worker who approved the record |   |       |   |

#### 38. Click Activation

| <u>,</u> | Route (1) - Iter | n number: | RSPAKIT99, Water   | Treatment, Item  | number: R   | SPAKIT99 |                |           |                 |        |             | - 🗆      | × |
|----------|------------------|-----------|--------------------|------------------|-------------|----------|----------------|-----------|-----------------|--------|-------------|----------|---|
| Fil      | e 👻              |           |                    |                  |             |          |                |           |                 |        |             |          |   |
| /er      | sions            |           |                    |                  |             |          |                |           |                 |        |             |          |   |
| l        | 🗅 New 🛛 🗙        | Delete    | Create route C     | opy route Up     | date route  | Appro    | ve Activatio   | n 🧤 Rou   | ite feasibility |        |             |          |   |
|          | Route numbe      | er Name   | 2                  |                  | Site        |          | From date      | To date   | From qty.       | Active | Approved by | Approved |   |
|          |                  | *         |                    |                  | -           | *        | *              | •         | -               | *      | •           | *        |   |
|          | R000010          | Water     | Treatment          |                  | PLAF        | HAST     |                |           | 0.00            |        | 092         |          |   |
|          |                  |           |                    |                  |             |          |                |           |                 |        |             |          |   |
|          |                  |           |                    |                  |             |          |                |           |                 |        |             |          |   |
|          |                  |           |                    |                  |             |          |                |           |                 |        |             |          |   |
|          |                  |           |                    |                  |             |          |                |           |                 |        |             |          |   |
|          |                  |           |                    |                  |             |          |                |           |                 |        |             |          |   |
| [        | New 🗙            | Delete    | Copy and edit rela | tion Delete r    | elation     | Applica  | able resources | Maintain  | resource req    | uir    |             |          |   |
| 0        | verview Gener    | ral Setup | Times Resou        | irce requirement | ts Descript | ion      |                |           |                 |        |             |          |   |
| Г        | Oper No          | Priority  | Operation          | Run time D       | Process atu | Nevt     | Route group    | Item code | Route co        | de Cor | ofiguration |          |   |
| L        |                  | rionty    | operation          | win unie in      | Tocess quy. | TNEXT.   | Nouce group    | item coue | Noute co        | ae cor | ingulation  |          |   |
|          | 10               | Drimany   | WT                 | 5.00             | 1.00        | 0        | RG             | Table     | Route           |        |             |          |   |
|          | 10               | Timary    | ***                | 5.00             | 1.00        | 0        | NO             | TUDIC     | Noute           |        |             |          |   |
|          |                  |           |                    |                  |             |          |                |           |                 |        |             |          |   |

# 39. Both the Active and Approved boxes should now be ticked, Close the form

| <u>7</u> | Route (1) - Iter | n number: | RSPAKIT99, Wate   | r Treatment, If | tem number:   | RSPAKIT99 | 9               |              |                 |        |             | - 🗆      | × |
|----------|------------------|-----------|-------------------|-----------------|---------------|-----------|-----------------|--------------|-----------------|--------|-------------|----------|---|
| File     | • •              |           |                   |                 |               |           |                 |              |                 |        |             |          |   |
| Vers     | sions            |           |                   |                 |               |           |                 |              |                 |        |             |          |   |
|          | )New 🗙           | Delete    | Create route C    | Copy route      | Update route  | Appr      | ove Activatio   | n 🛛 🦖 Rou    | ute feasibility | y      |             |          |   |
|          | Route numbe      | er Name   | 2                 |                 | Sit           | e         | From date       | To date      | From qty.       | Active | Approved by | Approved |   |
|          |                  | •         |                   |                 | -             |           | • •             | -            | -               | •      | •           | •        |   |
|          | R000010          | Water     | Treatment         |                 | PLA           | HAST      |                 |              | 0.00            |        | 092         |          |   |
|          |                  |           |                   |                 |               |           |                 |              |                 |        |             |          |   |
|          |                  |           |                   |                 |               |           |                 |              |                 |        |             |          |   |
|          |                  |           |                   |                 |               |           |                 |              |                 |        |             |          |   |
|          |                  |           |                   |                 |               |           |                 |              |                 |        |             |          |   |
|          |                  |           |                   |                 |               |           |                 |              |                 |        |             |          |   |
|          | New 🗙            | Delete    | Copy and edit rel | ation Dele      | te relation   | 😨 Appli   | cable resources | Maintain     | resource rec    | juir   |             |          |   |
| 0        | verview Gene     | ral Setup | Times Reso        | urce requirem   | nents Descrip | tion      |                 |              |                 |        |             |          |   |
|          |                  |           | 0                 |                 |               |           |                 |              |                 |        | <i>e</i>    |          | _ |
|          | Uper. No.        | Priority  | Operation         | Kun time        | Process qty   | . Next    | Route group     | Item code    | Koute co        | de Co  | nfiguration |          |   |
|          |                  | •         | *                 | •               | 1.0           | · ·       | *               | <b>T</b> 1 1 |                 |        |             |          |   |
|          | 10               | Primary   | WI                | 5.00            | 1.00          | 0         | RG              | lable        | Route           |        |             |          |   |

#### 40. Click on the Manage costs tab on the navigation ribbon

| 🙀 Release | 🙀 Released product details (1 - pla) - Product number: RSPAKIT99, RSPAKIT99, Products: RSPAKIT99 — |              |                         |              |                       |              |                |  |  |  |  |  |
|-----------|----------------------------------------------------------------------------------------------------|--------------|-------------------------|--------------|-----------------------|--------------|----------------|--|--|--|--|--|
| File 👻    | Product                                                                                            | Purchase     | Sell Manage stock Er    | ngineer Plan | Manage projects       | Manage costs | Retail General |  |  |  |  |  |
| *= í      | h (h)                                                                                              | 🚟 Lines      | Configuration route     | Lines        | 🞝 Report as finished  |              |                |  |  |  |  |  |
|           | f <sub>x</sub>                                                                                     | 🙀 Designer   | Configuration - tree    | Designer     | 📸 Max. report as fini | shed         |                |  |  |  |  |  |
| orders or | ders                                                                                               | 🚱 Where-used | Maintain configurations | Where-used   |                       |              |                |  |  |  |  |  |
| Vi        | ew                                                                                                 | BOM          | Configuration           | Formula      | Process               |              |                |  |  |  |  |  |

#### 41. Click on Item price

| 🙀 Release         | d product det | ails (1 - pla) - F | roduct n | umber: RSPAKIT99, | RSPAKIT99, Pro | oducts: RS | PAKIT99         |              |        |         | - | × |
|-------------------|---------------|--------------------|----------|-------------------|----------------|------------|-----------------|--------------|--------|---------|---|---|
| File 👻            | Product       | Purchase           | Sell     | Manage stock      | Engineer       | Plan       | Manage projects | Manage costs | Retail | General |   | 0 |
| Item Pos<br>price | ting          |                    |          |                   |                |            |                 |              |        |         |   |   |

#### 42. Click on Calculation

| 🌉 lt | em price (1 - p | la) - Item numbe | er: RSPAKIT99, RSP/ | AKIT99      |             |              |                  |                   |                 |         |                 |             |             |           |          | - |       | × |
|------|-----------------|------------------|---------------------|-------------|-------------|--------------|------------------|-------------------|-----------------|---------|-----------------|-------------|-------------|-----------|----------|---|-------|---|
| File | 👻 🔺 Ne          | ew 🛛 🗙 Delete    | Calculation         | Summary Con | nplete Prin | t Cost rollu | ip by cost group | Activate Sto      | <b>ck</b> ▼ Log | Voucher |                 |             |             |           |          |   |       | 0 |
| Den  | ding prices 4   | ctive prices     |                     |             |             |              |                  |                   |                 |         |                 |             |             |           |          |   |       |   |
|      | any prices .    | inter prices     |                     |             |             |              |                  |                   |                 |         |                 |             |             |           |          |   |       |   |
| C    | verview Gen     | eral Dimension   |                     |             |             |              |                  |                   |                 |         |                 |             |             |           |          |   |       |   |
|      | Price type      | Version          | Name                | Site        | Price       | Price unit   | Price charges    | Price quantity    | Incl. in uni    | Unit    | Activation date | Blocked     | Calculated  | Log       |          |   |       |   |
|      |                 | -                |                     | -           | -           | *            | *                | -                 | *               | *       | *               |             |             |           |          |   |       |   |
|      |                 |                  |                     |             |             |              | Th               | is grid is empty. |                 |         |                 |             |             |           |          |   |       |   |
|      |                 |                  |                     |             |             |              |                  |                   |                 |         |                 |             |             |           |          |   |       |   |
|      |                 |                  |                     |             |             |              |                  |                   |                 |         |                 |             |             |           |          |   |       |   |
|      |                 |                  |                     |             |             |              |                  |                   |                 |         |                 |             |             |           |          |   |       |   |
|      |                 |                  |                     |             |             |              |                  |                   |                 |         |                 |             |             |           |          |   |       |   |
|      |                 |                  |                     |             |             |              |                  |                   |                 |         |                 |             |             |           |          |   |       |   |
|      |                 |                  |                     |             |             |              |                  |                   |                 |         |                 |             |             |           |          |   |       |   |
|      |                 |                  |                     |             |             |              |                  |                   |                 |         |                 |             |             |           |          |   |       |   |
|      |                 |                  |                     |             |             |              |                  |                   |                 |         |                 |             |             |           |          |   |       |   |
|      |                 |                  |                     |             |             |              |                  |                   |                 |         |                 |             |             |           |          |   |       |   |
|      |                 |                  |                     |             |             |              |                  |                   |                 |         |                 |             |             |           |          |   |       |   |
|      |                 |                  |                     |             |             |              |                  |                   |                 |         |                 |             |             |           |          |   |       |   |
|      |                 |                  |                     |             |             |              |                  |                   |                 |         |                 |             |             |           |          |   |       |   |
|      |                 |                  |                     |             |             |              |                  |                   |                 |         |                 |             |             |           |          |   |       |   |
|      |                 |                  |                     |             |             |              |                  |                   |                 |         |                 |             |             |           |          |   |       |   |
|      |                 |                  |                     |             |             |              |                  |                   |                 |         |                 |             |             |           |          |   |       |   |
|      |                 |                  |                     |             |             |              |                  |                   |                 |         |                 |             |             |           |          | - |       |   |
|      | ◀ 🖩             | N 2 B            |                     |             |             |              |                  |                   | <b>(10889</b>   | 01) GI  | BP USR Model pl | a initial 1 | 1/01/2022 A | X2012Copy | ofLive 🗐 |   | Close |   |

#### 43. Select StdCost1 from the costing version dropdown, then click OK

| 🙀 Calculation for an item (1 - p | la)                     |                           |                     | _  |     | ×   |
|----------------------------------|-------------------------|---------------------------|---------------------|----|-----|-----|
| General Price recording in ver   | sion Warnings Batch     |                           |                     |    |     |     |
| ltem number:                     | RSPAKIT99               |                           |                     |    |     |     |
| General                          |                         | Calculation type          |                     |    |     |     |
| Costing version:                 | βtdCost1 ✓              | Cost price model:         | Version cost price  |    |     |     |
| Site:                            | PLAHAST                 | Purchase price model:     | Item purchase price |    |     |     |
| Calculation date:                | 01/01/2013              | Explosion mode:           | Single level        |    |     |     |
| BOM:                             | BOM004426 ~             | Fallback                  |                     |    |     |     |
| Item procured using              |                         | Fallback principle:       | Active              |    |     |     |
| Item procured using              | Route number: R000010 V | Fallback costing version: |                     |    |     |     |
|                                  | Production flow:        |                           |                     |    |     |     |
| O Purchase order                 |                         |                           |                     |    |     |     |
|                                  | 100                     |                           |                     |    |     |     |
| Quantity:                        | 1.00                    |                           |                     |    |     |     |
| Profit-setting:                  | Standard                |                           |                     |    |     |     |
| Update/insert calculated prices  | s: Overwrite V          |                           |                     |    |     |     |
|                                  |                         |                           |                     | ОК | Can | cel |
| Costing version name.            |                         |                           |                     |    |     |     |

44. The system will then calculate the cost the manufacture, now click Activate

Note:- You should only activate the item price the first time a code is setup, the finance department will then update the active standard cost once a year unless there is a big change in raw material costs causing the price to go up or down considerably. In which case you should notify the finance department so they can update it.

| 🖌 🌟 Nev     | w 🗙 Delete    | Calculation Summary Co | mplete Print Cost rollup by | ost group Activate | Stock 🔻    | Log Voucher   |                |                     |      |            |         | [    |
|-------------|---------------|------------------------|-----------------------------|--------------------|------------|---------------|----------------|---------------------|------|------------|---------|------|
| ng prices A | ctive prices  |                        |                             |                    |            |               |                |                     |      |            |         |      |
| rview Gene  | ral Dimension |                        |                             |                    |            |               |                |                     |      |            |         |      |
| Price type  | Version       | Name                   | Site                        | Price              | Price unit | Price charges | Price quantity | Incl. in unit price | Unit | From date  | Blocked | Calc |
| •           |               |                        | •                           | •                  | *          | •             | *              | -                   | -    | •          |         |      |
| Cost        | StdCost1      | Standard cost_1        | PLAH                        | 2.52               | 1.00       | 0.00          | 1.00           |                     | Box  | 01/01/2013 |         |      |
|             |               |                        |                             |                    |            |               |                |                     |      |            |         |      |
|             |               |                        |                             |                    |            |               |                |                     |      |            |         |      |
|             |               |                        |                             |                    |            |               |                |                     |      |            |         |      |
|             |               |                        |                             |                    |            |               |                |                     |      |            |         |      |
|             |               |                        |                             |                    |            |               |                |                     |      |            |         |      |
|             |               |                        |                             |                    |            |               |                |                     |      |            |         |      |
|             |               |                        |                             |                    |            |               |                |                     |      |            |         |      |
|             |               |                        |                             |                    |            |               |                |                     |      |            |         |      |
|             |               |                        |                             |                    |            |               |                |                     |      |            |         |      |
|             |               |                        |                             |                    |            |               |                |                     |      |            |         |      |
|             |               |                        |                             |                    |            |               |                |                     |      |            |         |      |
|             |               |                        |                             |                    |            |               |                |                     |      |            |         |      |
|             |               |                        |                             |                    |            |               |                |                     |      |            |         |      |
|             |               |                        |                             |                    |            |               |                |                     |      |            |         |      |
|             |               |                        |                             |                    |            |               |                |                     |      |            |         |      |
|             |               |                        |                             |                    |            |               |                |                     |      |            |         |      |

45. A popup message will appear saying the prices has been activated as the current system date and the price will appear on the Active prices tab. Click Close

| Infolog (1)                                         | _            |           | ×   |
|-----------------------------------------------------|--------------|-----------|-----|
| Read the warning messages and take suitable action. |              |           |     |
| Message (16:08:58)                                  | ctive from s | ystem dat | te. |
|                                                     |              |           |     |
|                                                     |              |           |     |
|                                                     |              |           |     |
|                                                     |              |           |     |
|                                                     |              |           |     |
|                                                     | Clear        | Clo       | se  |